# **SOLIDCast**

Моделирование технологии в SOLIDCast. Мастер создания прибылей SOLIDCast. Мастер создания литниковых систем SOLIDCast.

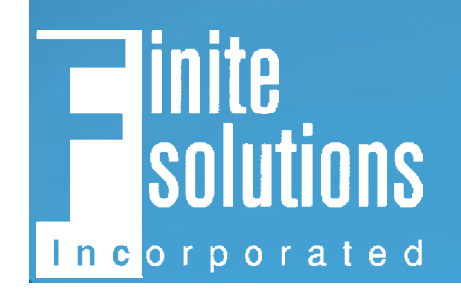

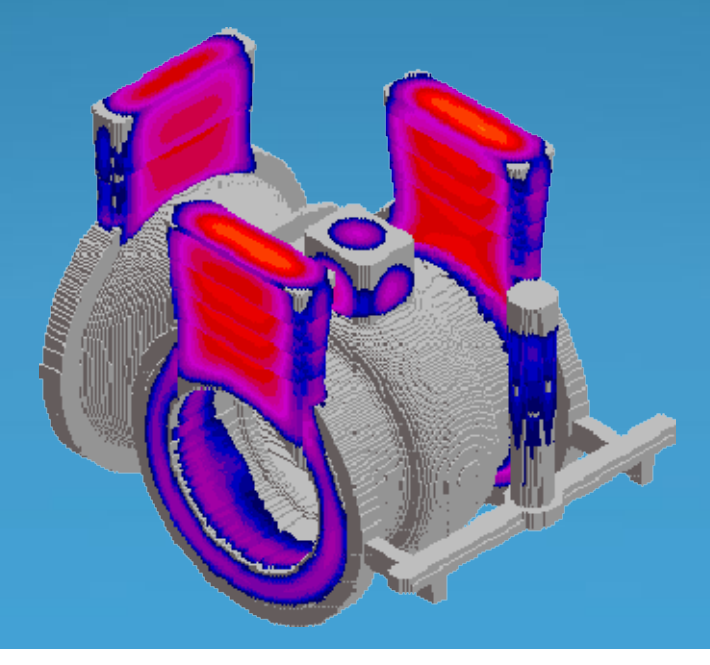

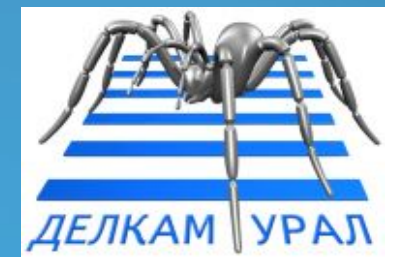

### Введение

SOLIDCast – это программный продукт, который позволяет не только провести моделирование технологического процесса (заливки формы сплавом, кристаллизации отливки и образования усадочных дефектов), но и помогает инженеру-технологу создать новую технологию.

### Введение

Рассмотрим создание технологии в SOLIDCast для отливки "Патрубок". Материал отливки: Ст 40.

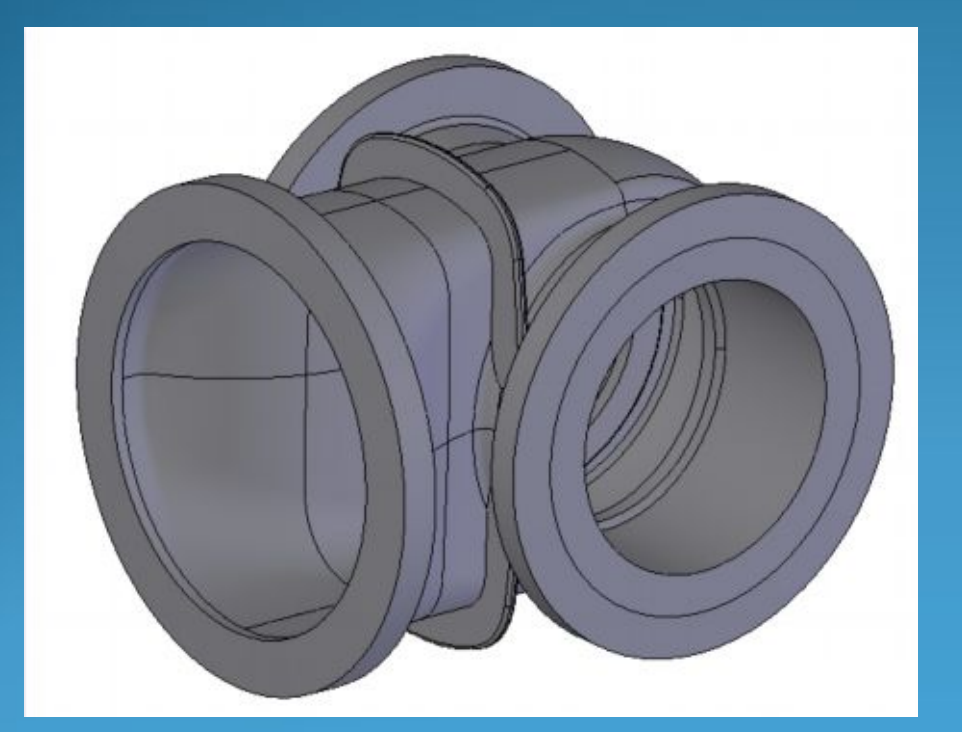

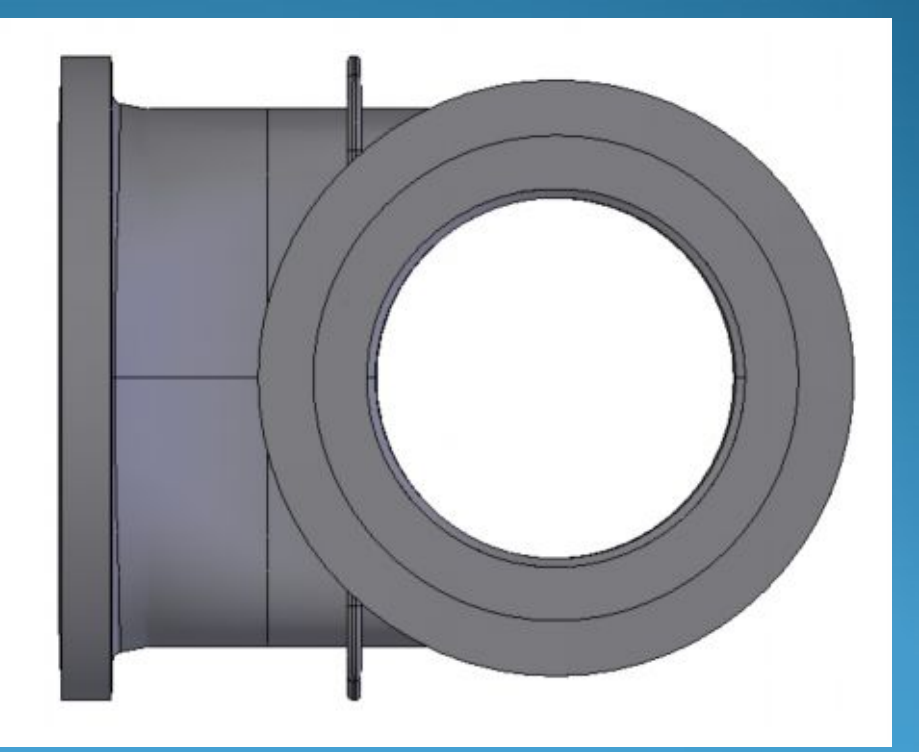

## Предварительный расчет

 На первом этапе необходимо провести расчет кристаллизации нашей отливки без прибылей и литниковой системы.

 Анализ кристаллизации отливки позволит определить места установки прибылей и их размеры, оптимальное время заливки, формы и размеры элементов литниковой системы.

 После первичного расчета мы добавим рассчитанные прибыли и литниковую систему к отливке и проведем проверочный расчет.

## Импорт геометрии отливки

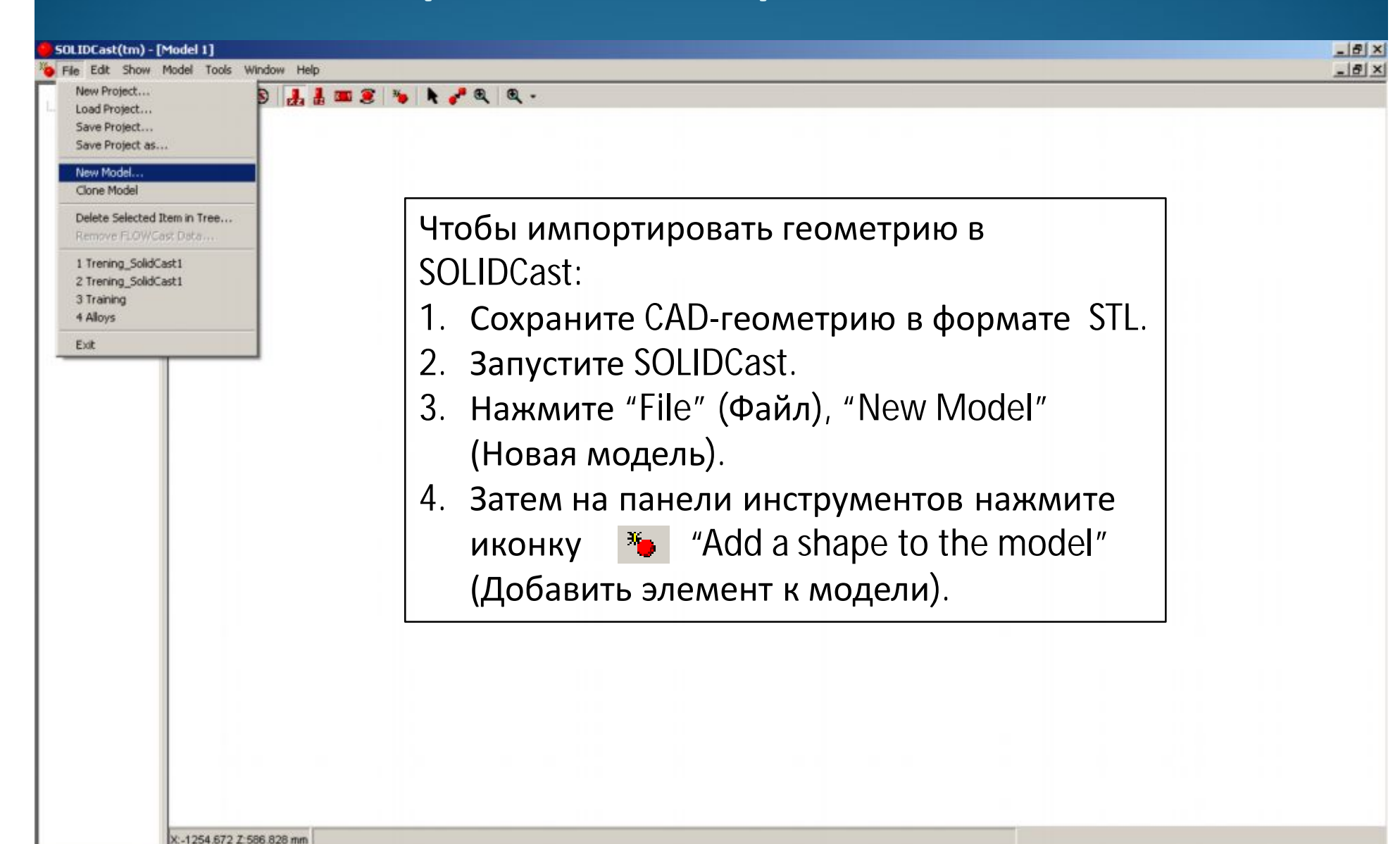

#### Импорт геометрии отливки

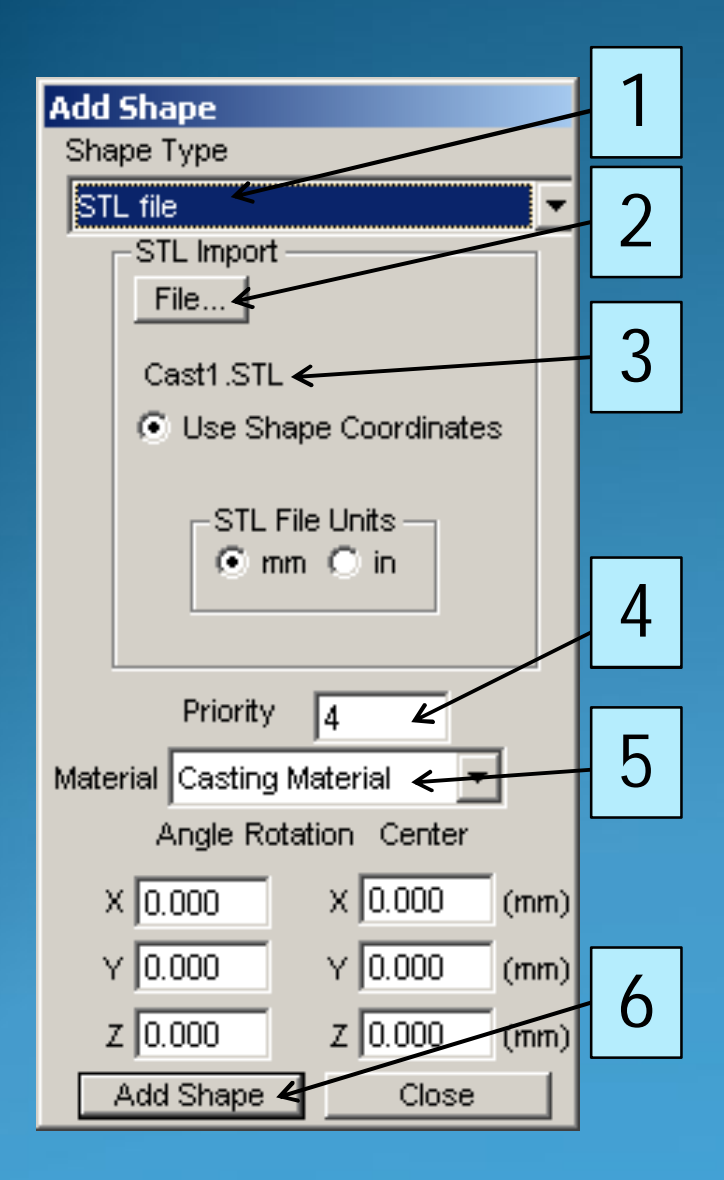

В появившимся окне:

**1**. Из предложенных вариантов выберете "STL file".

2. Нажмите кнопку "File" и определите путь необходимого файла STL.

3. Имя выбранного файла будет отображаться в данном поле.

**4**. Определите нужный приоритет загружаемого элемента (от 1 до 10).

5. В списке материалов выберете "Casting Material" (Материал отливки).

**6**. Если все верно, нажмите кнопку "Add Shape" (добавить элемент).

#### Приоритет элемента

В SOLIDCast можно загрузить одновременно несколько геометрических элементов для расчета (например, отливку, холодильники, экзотермические или теплоизоляционные вставки и др.). Поэтому для каждого такого элемента нужно установить *приоритет* важности. Построение сетки при этом будет проходить сначала в элементах с наибольшим приоритетом (1, 2), а в последнюю очередь – в элементах с наименьшим приоритетом (9,10).

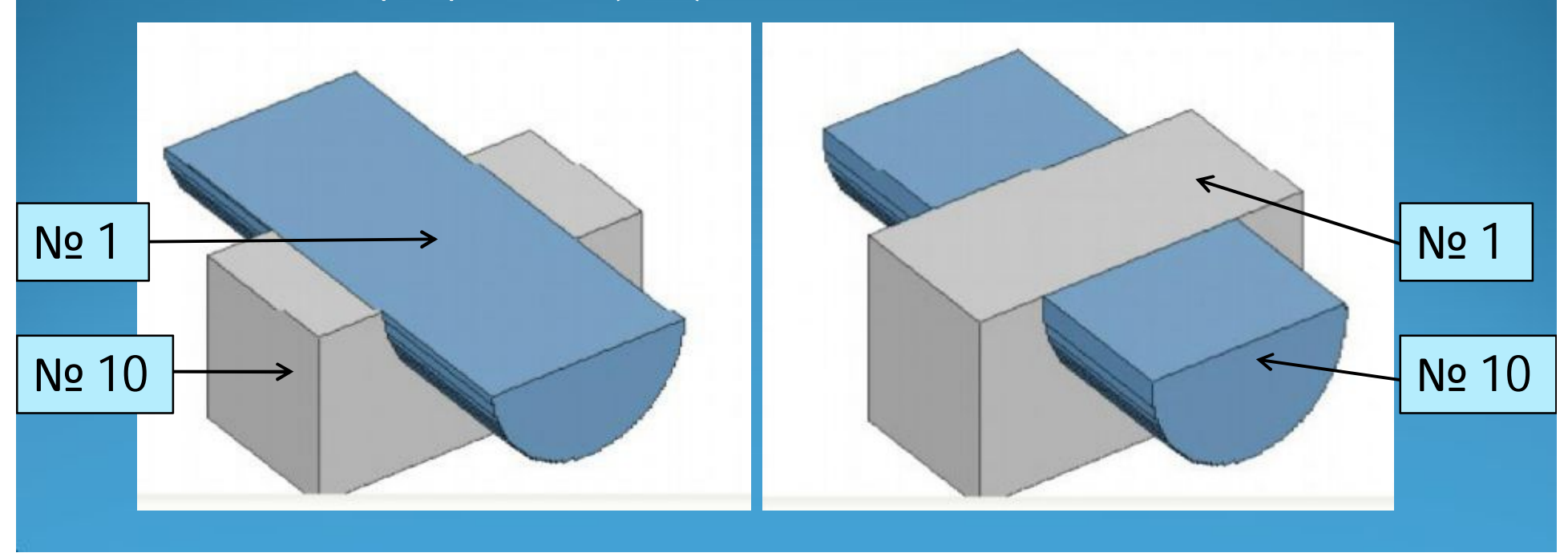

#### Выбор материала элемента

Для загружаемого элемента можно выбрать следующие материалы:

• Casting material – материал отливки (определяется из назначенного списка в Material List).

• Riser material – материал прибыли (имеет тот же материал, что и Casting material, но выделяется другим цветом).

Void material – пустой материал.

• Fill material – точка заливки. Используется для определения впускного отверстия в форме.

 Любой другой материал, добавленный пользователем в список материалов (например, песчаная смесь, материал холодильника и экзотермическая смесь и др.)

#### Позиционирование отливки

SOLIDCast(tm) - [Model 1 \*]

ble Edit Show Model Tools Window Help

New Project

\_ 8 ×

Теперь загруженную отливку необходимо расположить в том положении, в котором она будет заливаться в форме.

🛛 🗶 🛉 🐨 🗶 💺 🖉 🗶 🖉 🔍 🔍 🖉

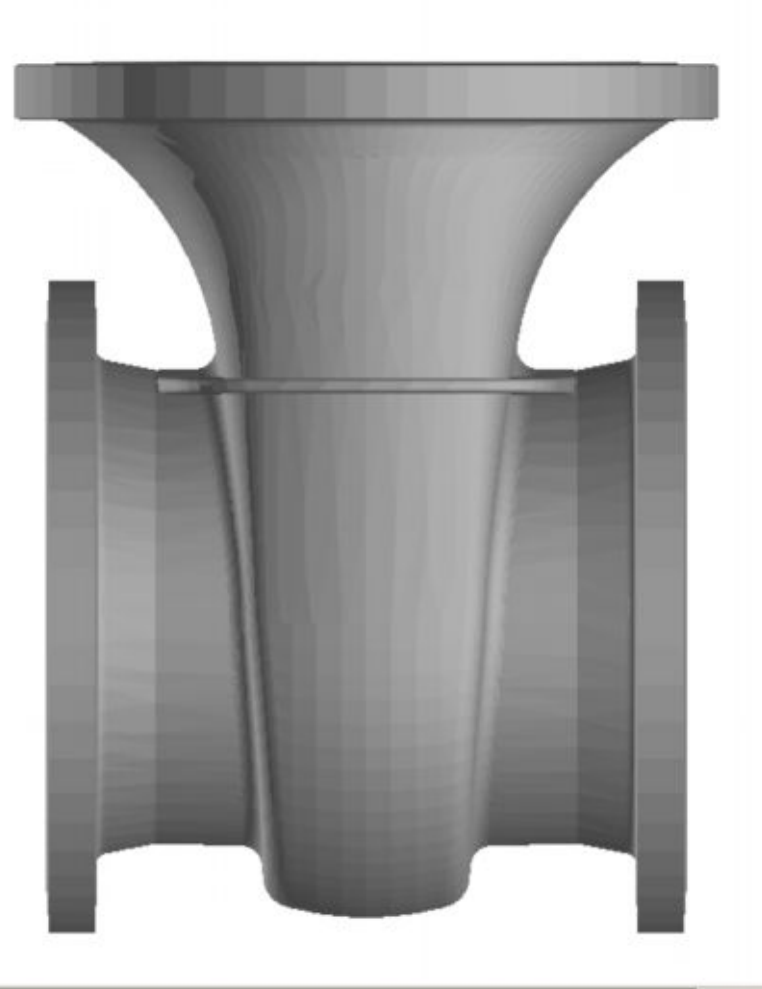

X:258.003 Z:419.964 mm

#### Позиционирование отливки

SOLIDCast(tm) - [Model 1 \*]

#### e Edit Show Model Tools Window Help

\_8×

#### New Project

Чтобы повернуть модель в нужное положение:

🕘 🚽 💠 🕲 🛃 🛔 🎟 🖲 🐐 📌 🔍 🔍 -

1. Нажмите правую кнопку мыши на пустом поле и выберите в меню "Select all Shapes" (Выделить все элементы).

Также можно выбрать инструмент "Select Shape Mode" (черная стрелка на панели инструментов) и выделить отливку. При этом выбранный элемент изменит цвет на красный. 2. Затем нажмите правую кнопку мыши на пустом поле и выберете в меню "Rotate selected Shape(s)" (повернуть выбранные элементы). 3. В появившимся окне "Move/Rotate" необходимо ввести угол поворота модели вокруг соответствующей оси. 4. Нажмите кнопку ОК. love/Rotate C Move Rotate
 Rotate
 Move, then Rotate Rotate, then Move Rotate Center Rotate Angle × -90 X 0.000 Y 0.000 Y 0.000 z 0.000 Z 0.000 OK. Cancel

X:-286.676 Z:756.467 mm

## Меню "System Parameters"

В меню выберите пункт "Tools", "System Parameters". В появившимся окне откройте вкладку "Alloy Curves". Для каждого расчета здесь необходимо ввести параметры используемого сплава: точку критической доли твердой фазы, точку Нийама, и величину усадки сплава.

| 😑 System Paramel       | ters           | ×             |
|------------------------|----------------|---------------|
| Directories            | FLOWCast       |               |
| Alloy Curves           | Model Colors   | Model & Sim   |
| Default Critical Fract | ion Solid % 60 |               |
| Default Niyama Point   | t % 65         |               |
| Default Solidification | Shrinkage % -7 |               |
|                        |                |               |
|                        |                |               |
|                        |                |               |
|                        |                |               |
|                        | ок             | Revert Cancel |
|                        |                |               |

## Меню "System Parameters"

Рекомендуемые значение для критической доли твердой фракции и точки Нийамы

| Материал           | CFS, % | Niyama, % |
|--------------------|--------|-----------|
| Стали              | 60     | 65        |
| Литейные чугуны    | 50     | 90        |
| Алюминиевые сплавы | 35     | 50        |
| Медные сплавы      | 50     | 90        |

Для установки начальных условий процесса в меню "Model" выберите раздел "Material list".

| Mold                       | Ĩ.         | Curves   | HT Coefficient |
|----------------------------|------------|----------|----------------|
| From DB                    |            | To DB    |                |
| Attributes                 |            |          |                |
| Alloy Name                 | ST 1040    |          |                |
| Thermal Conductivity       | 50.7       | (VV/m-K) |                |
| Specific Heat              | 485.344    | (J/kg-K) |                |
| Density                    | 7839.401   | (kg/m^3) |                |
| Initial Temperature        | 1580       | (C)      |                |
| Solidification Temperature | 1432.222   | (C)      |                |
| Freezing Range             | 63.889     | (C)      |                |
| Latent Heat of Fusion      | 270866.969 | (J/kg)   |                |

Во вкладке "Casting" (отливка) необходимо выбрать нужный литейный сплав, температуру заливки и время заливки формы.

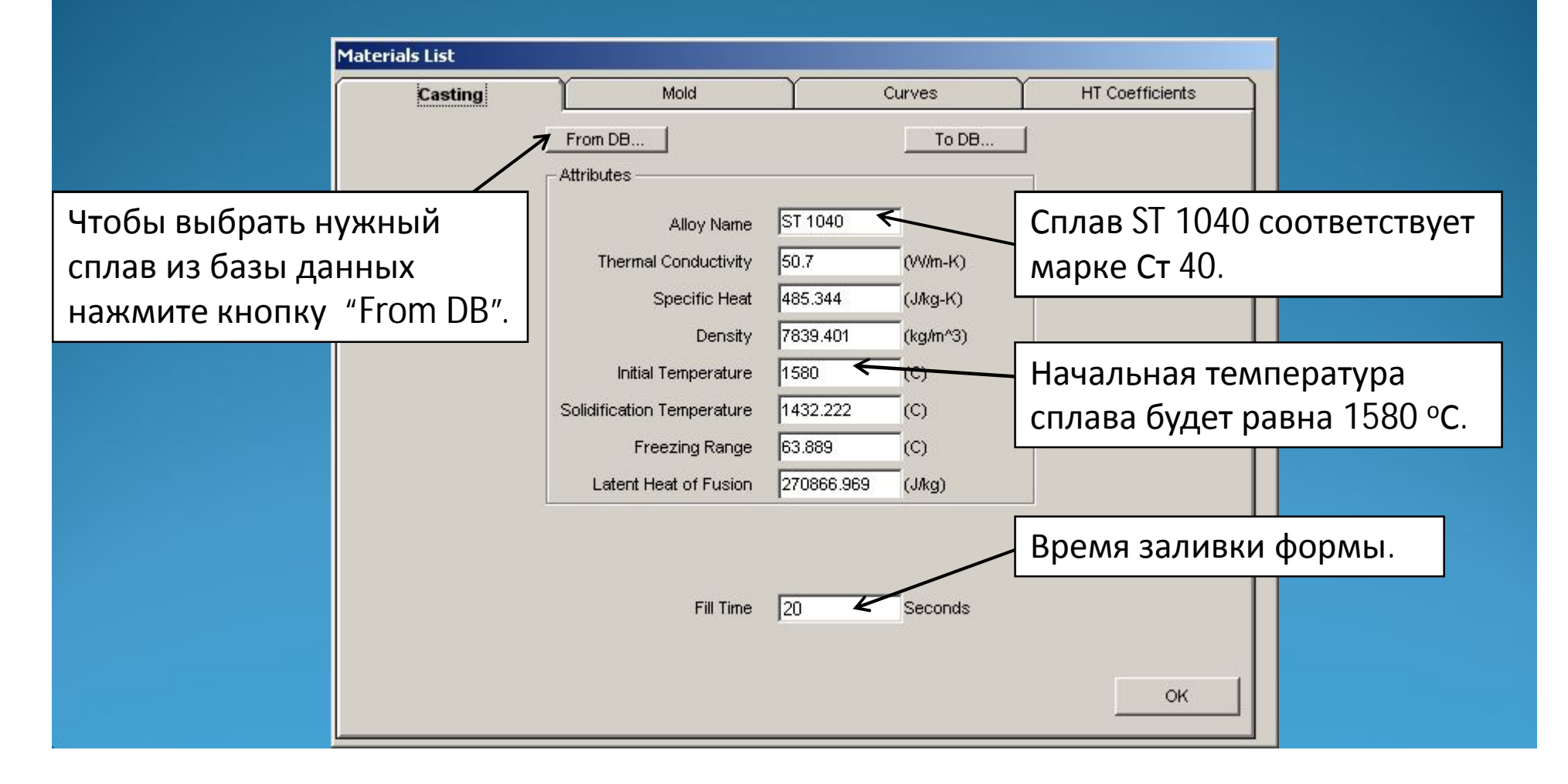

Во вкладке "Mold" необходимо установить все материалы формы, в том числе холодильники, экзотермическую смесь, утеплители и т. д.

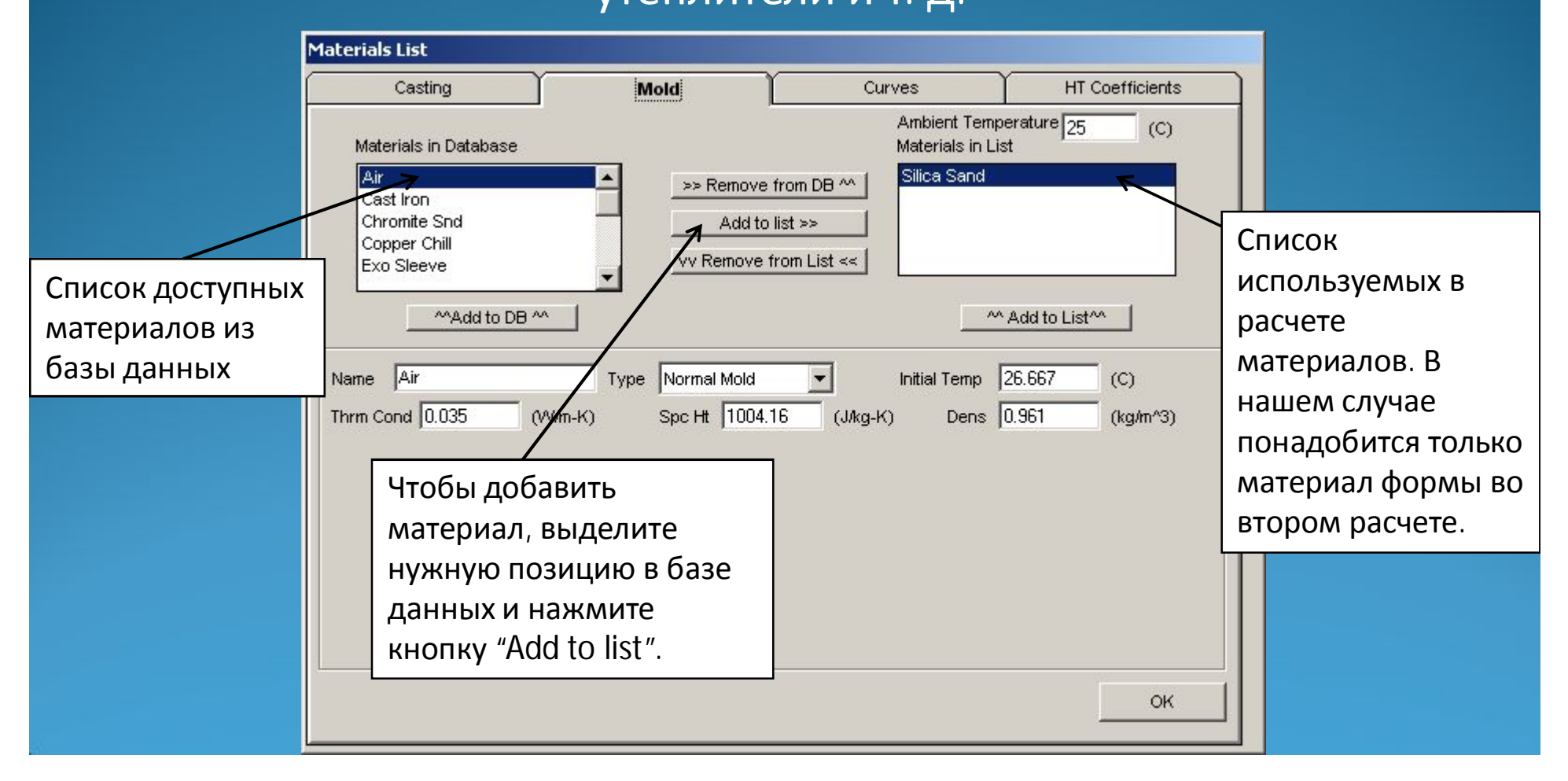

Во вкладке "Curves" можно просмотреть температурные кривые выбранного литейного сплава.

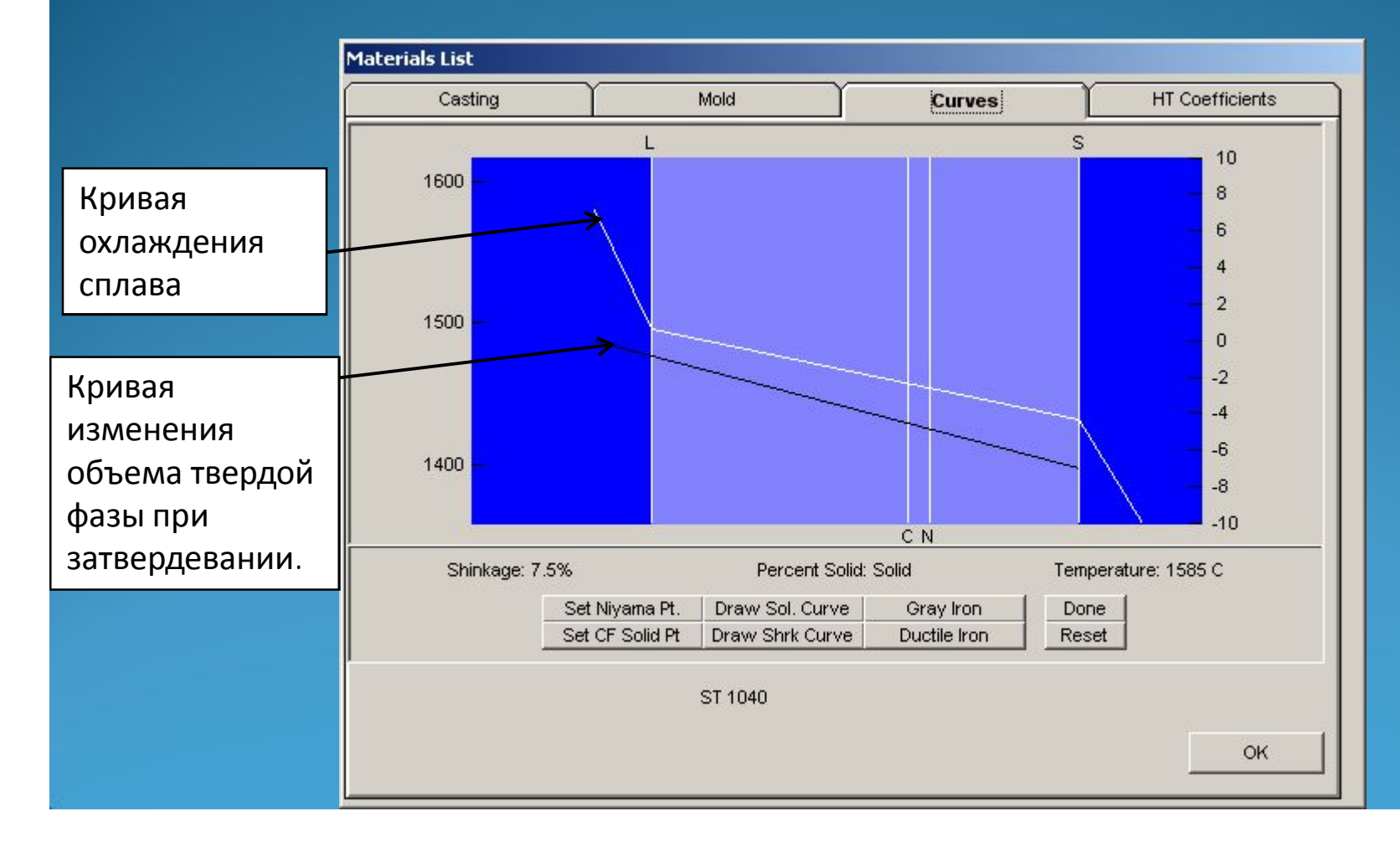

Во вкладке "HT Coefficients" необходимо установить коэффициенты теплопередачи в форме.

|                                                              | Materials List                                                      |           |                             |                 |                                                                                                    |
|--------------------------------------------------------------|---------------------------------------------------------------------|-----------|-----------------------------|-----------------|----------------------------------------------------------------------------------------------------|
|                                                              | Casting                                                             | Mold      | Curves                      | HT Coefficients |                                                                                                    |
|                                                              | Use Internal HT Coe                                                 | fficients | External HT Coefficient 8.5 | (VV/m^2-K)      |                                                                                                    |
| Использовать<br>внутренние<br>коэффициенты<br>теплопередачи. | 1:Casting Materia<br>2:Riser Material<br>3:Ambient<br>4:Silica Sand |           |                             | (/W/m^2-K)      | Для литья в<br>песчано-глинистые<br>формы и по<br>выплавляемым<br>моделям можно<br>ограничится только<br>внешним<br>коэффициентом<br>теплопередачи. |
|                                                              |                                                                     |           |                             | OK              |                                                                                                    |

## Рекомендуемые значения коэффициентов

#### теплопередачи

#### Для внешних коэффициентов теплопередачи

| Вид литья                       | Коэффициент теплопередачи, Вт/м <sup>2</sup> ·К |
|---------------------------------|-------------------------------------------------|
| Литье в песчано-глинистую форму | 8,5 - 9                                         |
| Литье по выплавляемым моделям   | 40 - 70                                         |
| Литье в кокиль                  | 70 - 100                                        |

#### Для внутренних коэффициентов теплопередачи

| Тип                               | Коэффициент теплопередачи, Вт/м <sup>2</sup> ·К |  |  |
|-----------------------------------|-------------------------------------------------|--|--|
| Форма – отливка                   | 4500 – 5100                                     |  |  |
| Форма – литниковая система        | 1980 – 2280                                     |  |  |
| Внешняя поверхность формы         | 35 – 45                                         |  |  |
| Поверхность, охлаждаемая водой    | 1275                                            |  |  |
| Поверхность, охлаждаемая воздухом | 140                                             |  |  |
| Стержни – форма                   | 850                                             |  |  |
| Стержни - отливка                 | 850                                             |  |  |

После определения расчетных параметров, необходимо построить расчетную сетку в модели. Для этого в меню "Model" выберете позицию "Create Mash" (создать сетку).

| Choose the drive and path for the                                                                                                    | project | ОК                    |  |
|----------------------------------------------------------------------------------------------------|---------|-----------------------|--|
| 🗩 d: [Files]                                                                                                    | -       |                       |  |
| 📄 Stanina_fill                                                                                                    | -       | Cancel                |  |
| Training<br>Trening_SolidCast1                                                                                                    |         | New Dir               |  |
| ZIK_Pro                                                                                                    |         | d:\Projects\Trainig_1 |  |
| Discrete Englishing The Territory and Territory and Territ |         |                       |  |
| ZIK_Solid_Fill                                                                                                    | _       |                       |  |
| Enter the name for the project                                                                                                    |         |                       |  |
| Trainig_1                                                                                                    |         |                       |  |

Программа попросит сохранить проект. Необходимо ввести имя файла и нажать кнопку ОК.

В появившимся окне "Create Mesh" необходимо задать:

- 1. Общее количество ячеек в сетке или размер ячейки.
- 2. Тип формы (Rectangular прямоугольная, Shell оболочка, None без формы).
- 3. Нужный материал формы.
- 4. Толщину стенки формы.

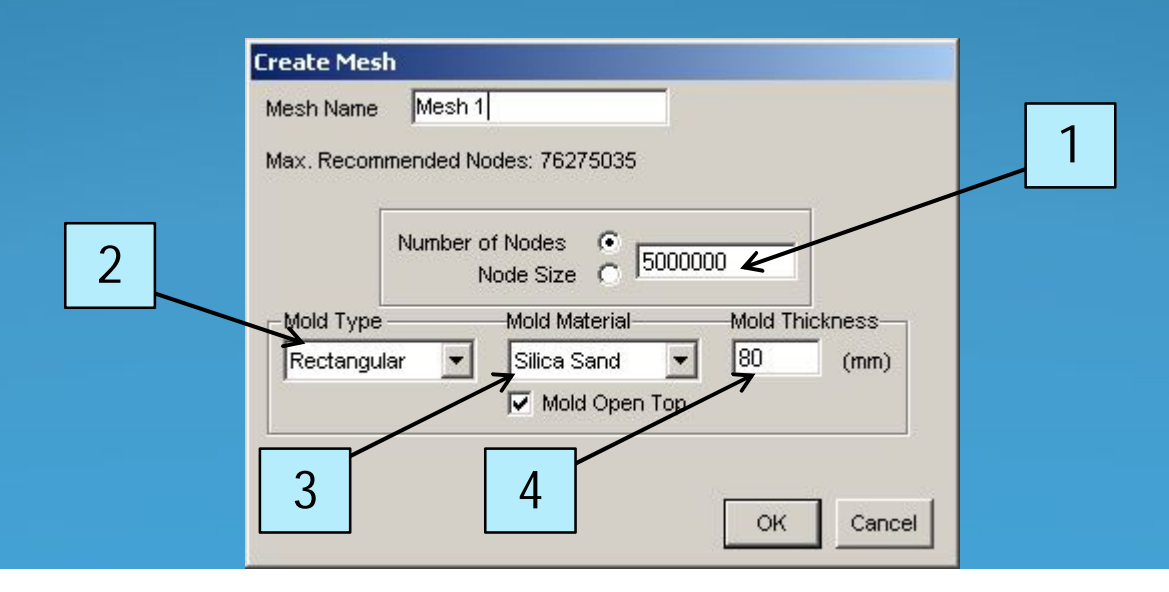

В первом, предварительном, расчете нет необходимости создавать форму вокруг отливки. Поэтому устанавливаем количество ячеек в сетке: 5000.000; тип формы: None.

| Mesh Name  | Mesh 1                    |
|------------|---------------------------|
| Max. Recom | mended Nodes: 76275035    |
|            | Number of Nodes C 4000000 |
| Mold Type  |                           |
| None       |                           |
|            |                           |
|            |                           |

## При нажатии на кнопку ОК откроется окно, в котором автоматически будет построена сетка в отливке.

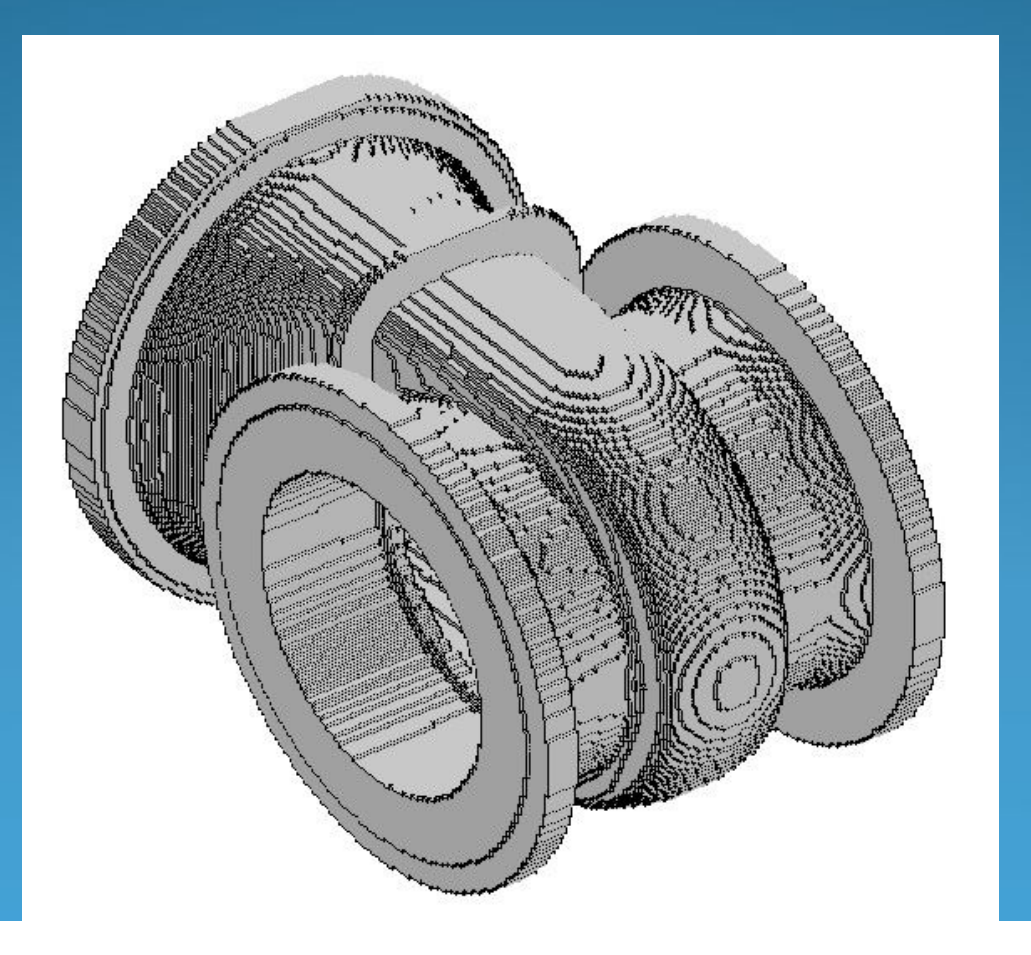

### Запуск расчета

Теперь, чтобы запустить расчет, выделите построенную сетку в *дереве модели* (колонка в левой части окна), в меню "Mesh" нажмите "Start Simulation".

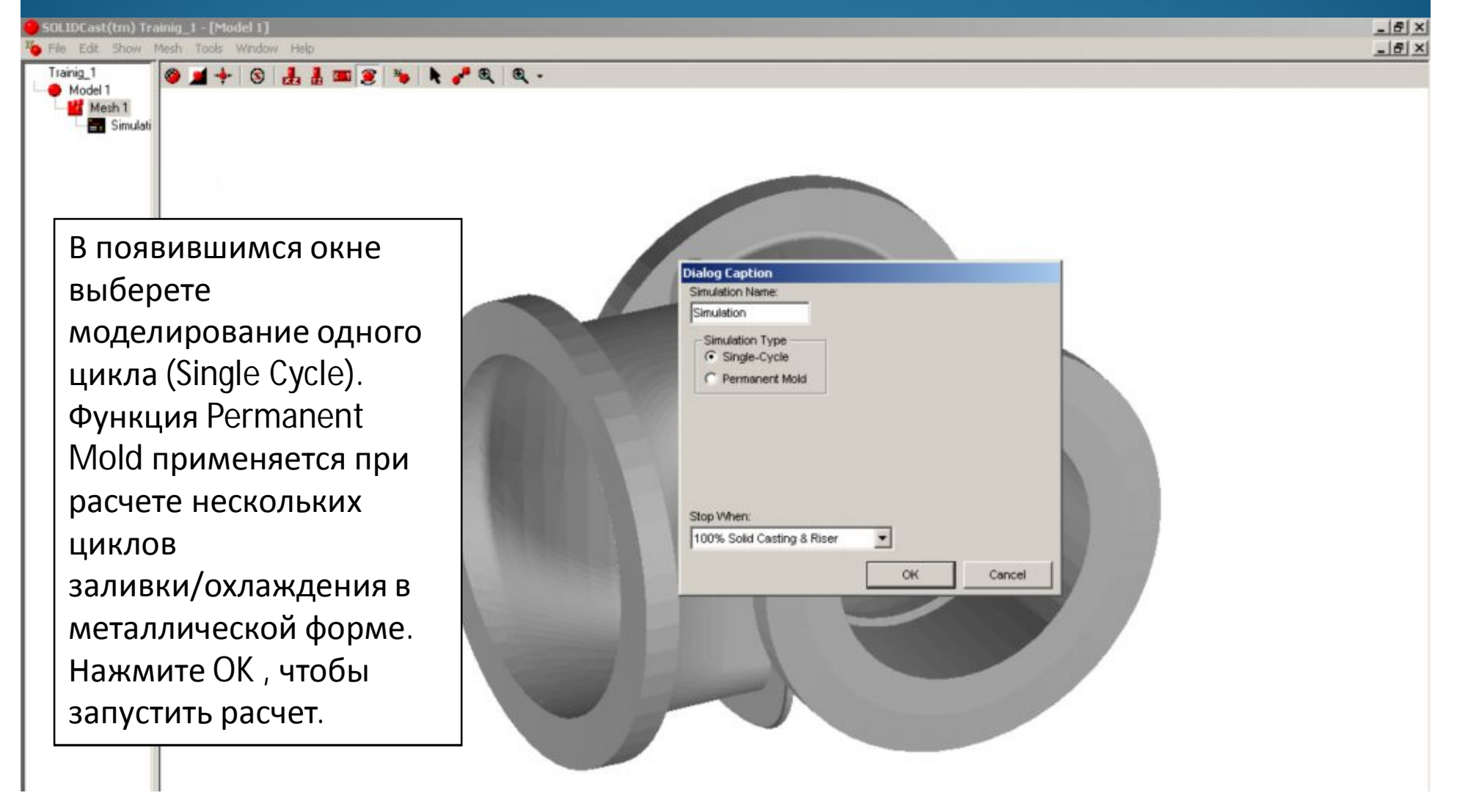

## Запуск расчета

В окне расчета можно определить текущую информацию процесса: время моделирования, температуру в отливке, временной шаг, количество твердой фазы в отливке.

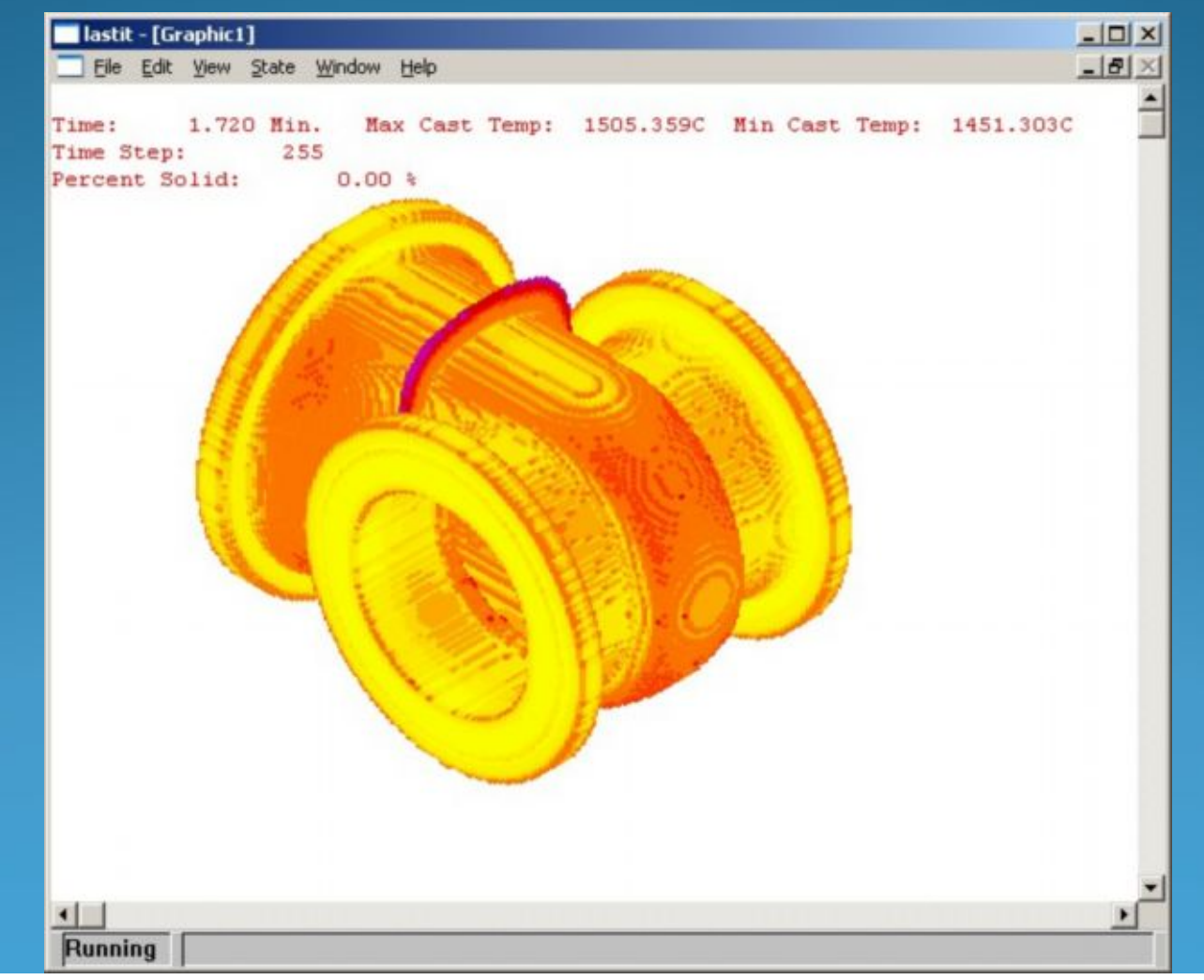

#### Моделирование кристаллизации отливки

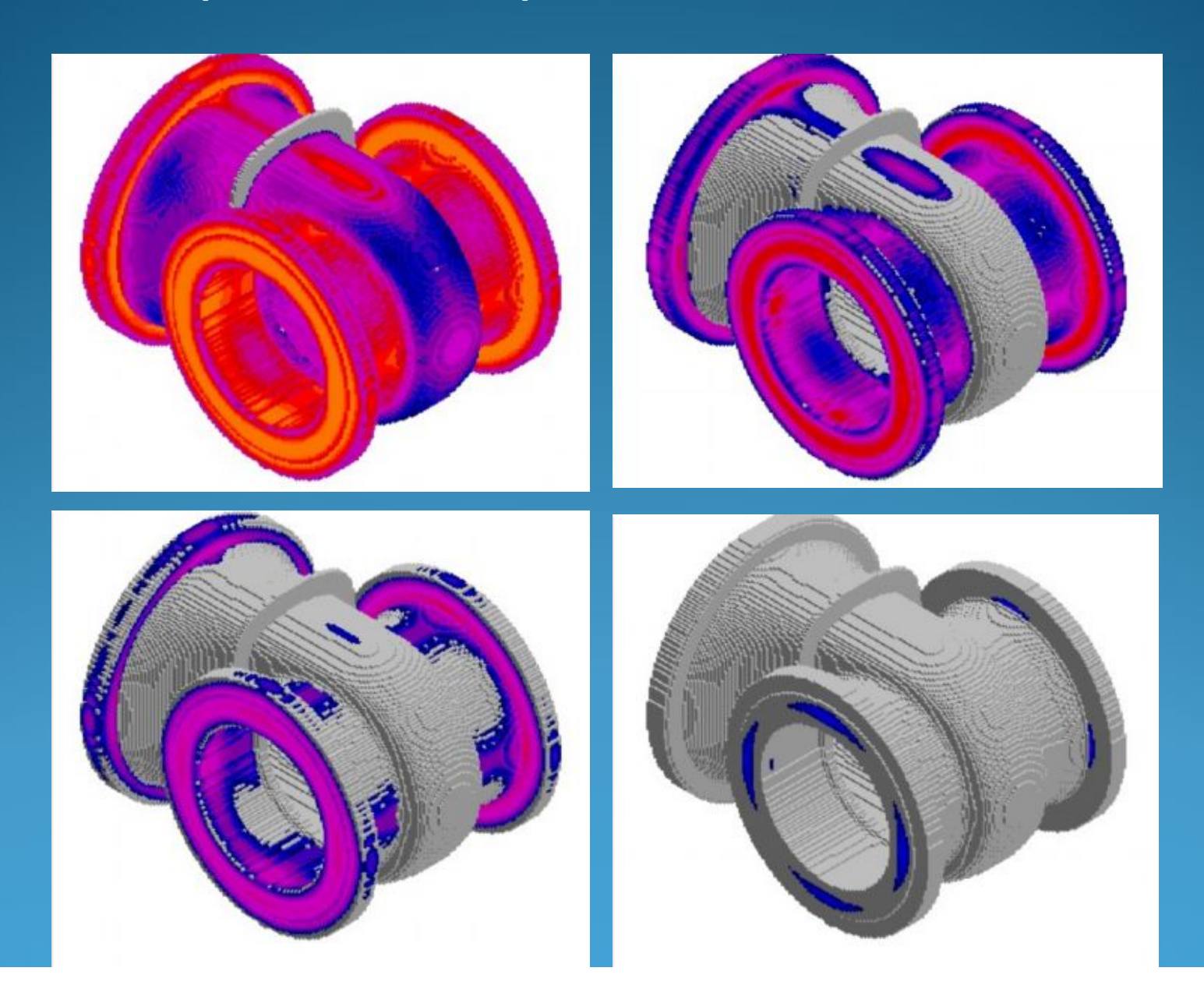

После окончания расчета охлаждения и кристаллизации отливки можно приступать к непосредственному расчету <u>прибылей</u>.

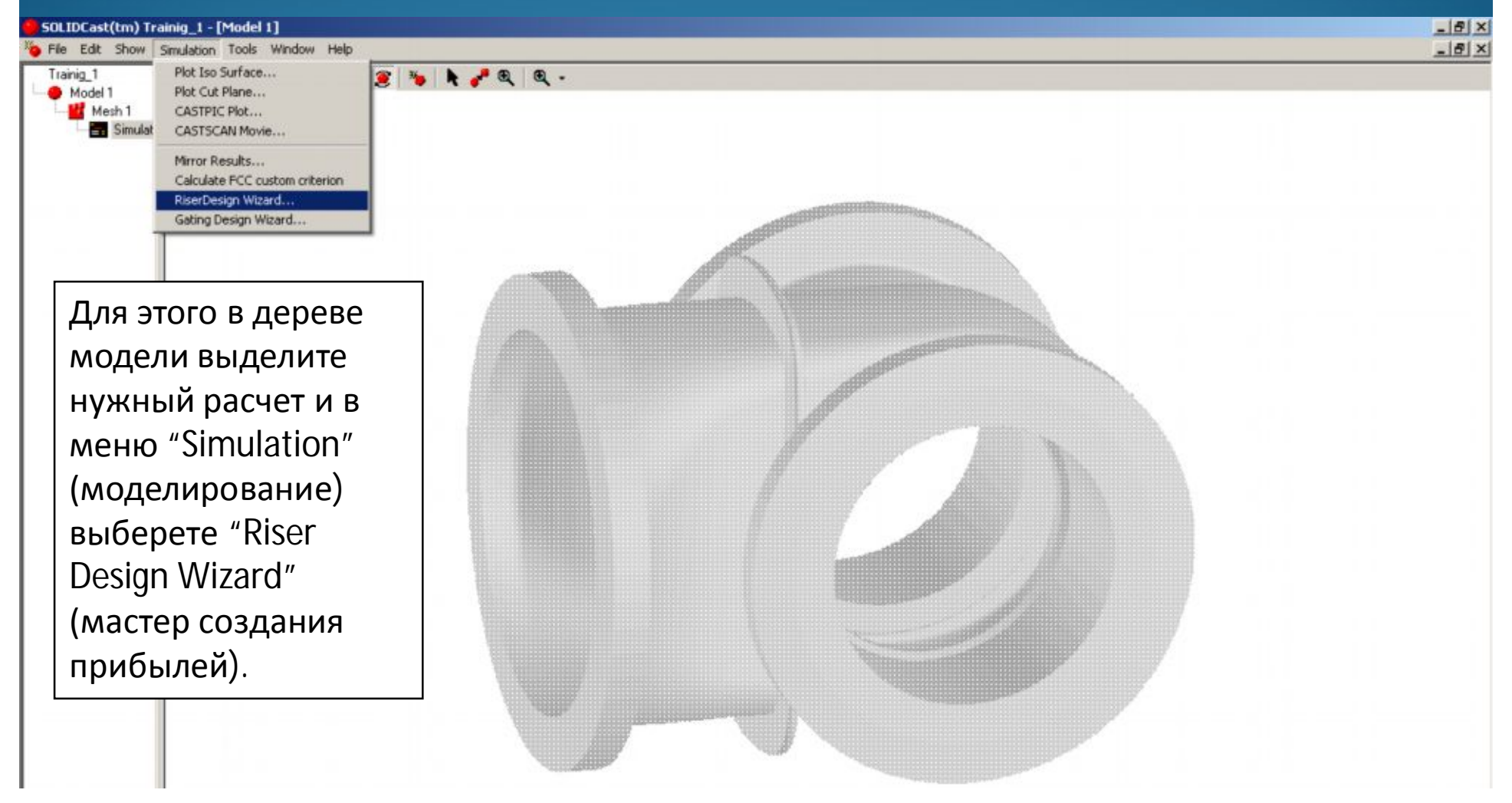

На первом шаге установим чувствительность определения термических узлов в отливке. Нажмите клавишу Next, чтобы перейти к следующему этапу.

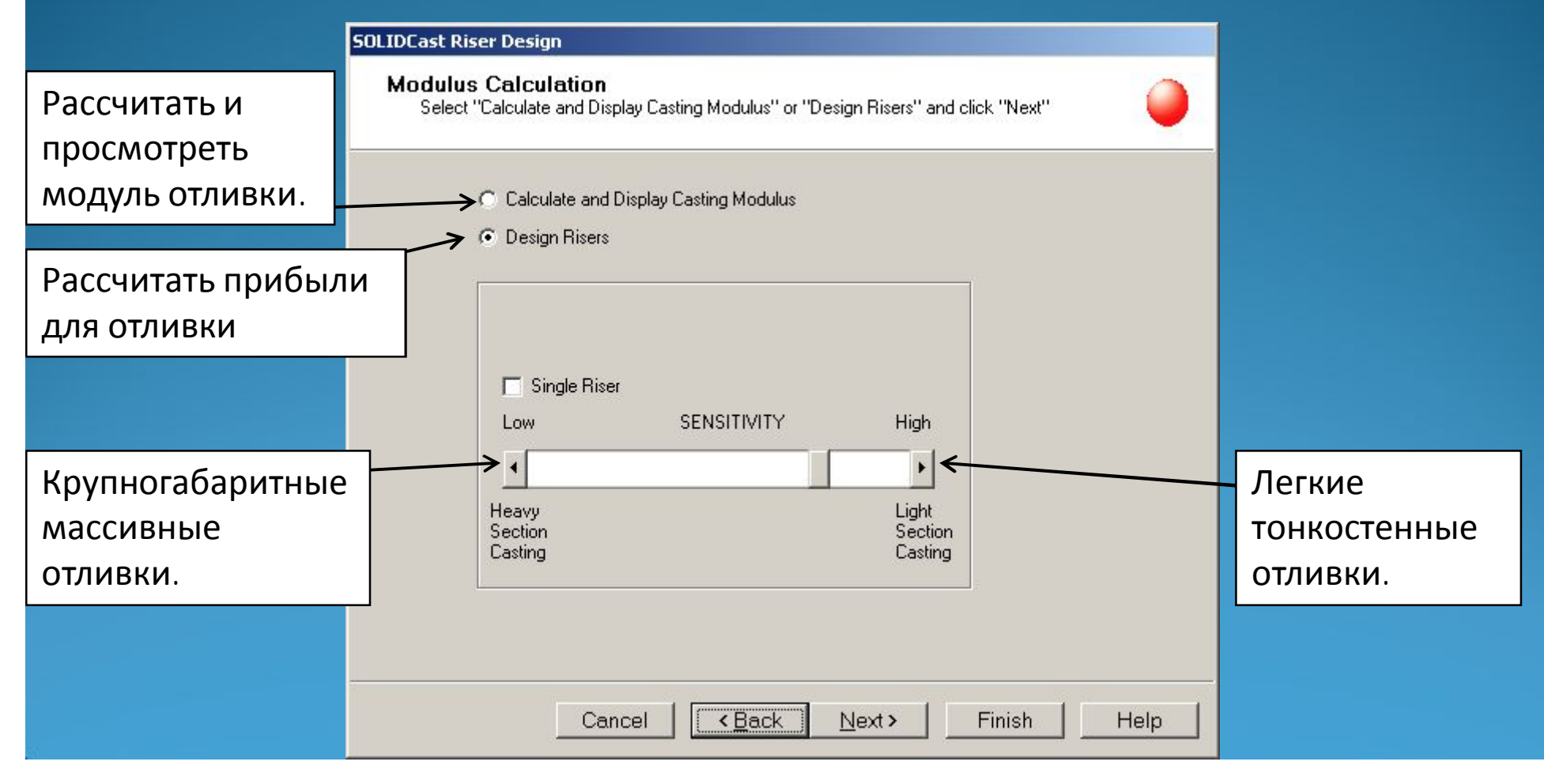

В результате Мастер создания прибылей определил четыре зоны, нуждающиеся в питании. Выделив нужную область (1), можно просмотреть ее (2) или рассчитать необходимую прибыль для неё (3). Нажмите Next для продолжения.

На следующих четырех слайдах показаны все области, нуждающиеся в питании.

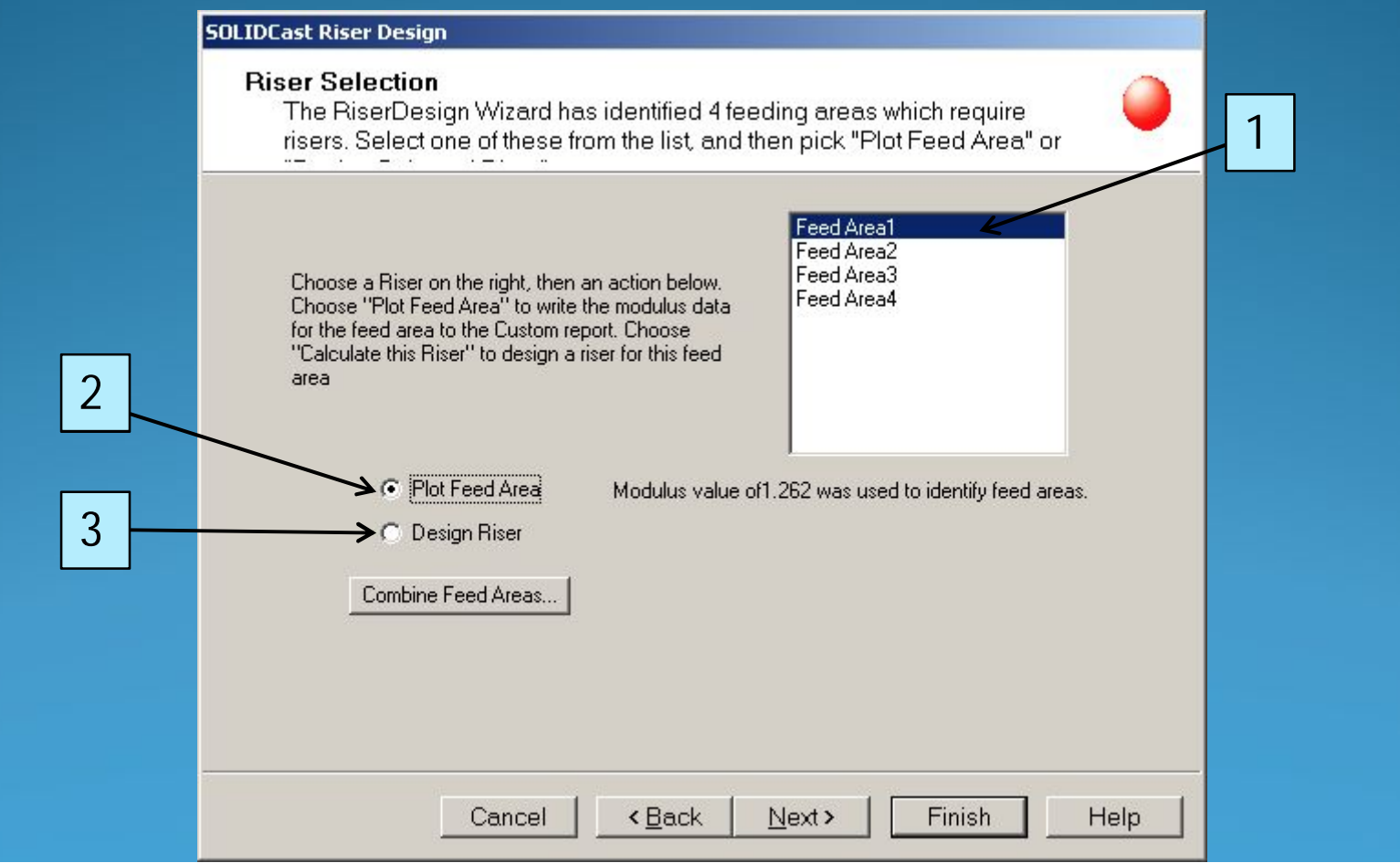

#### Питаемая область № 1

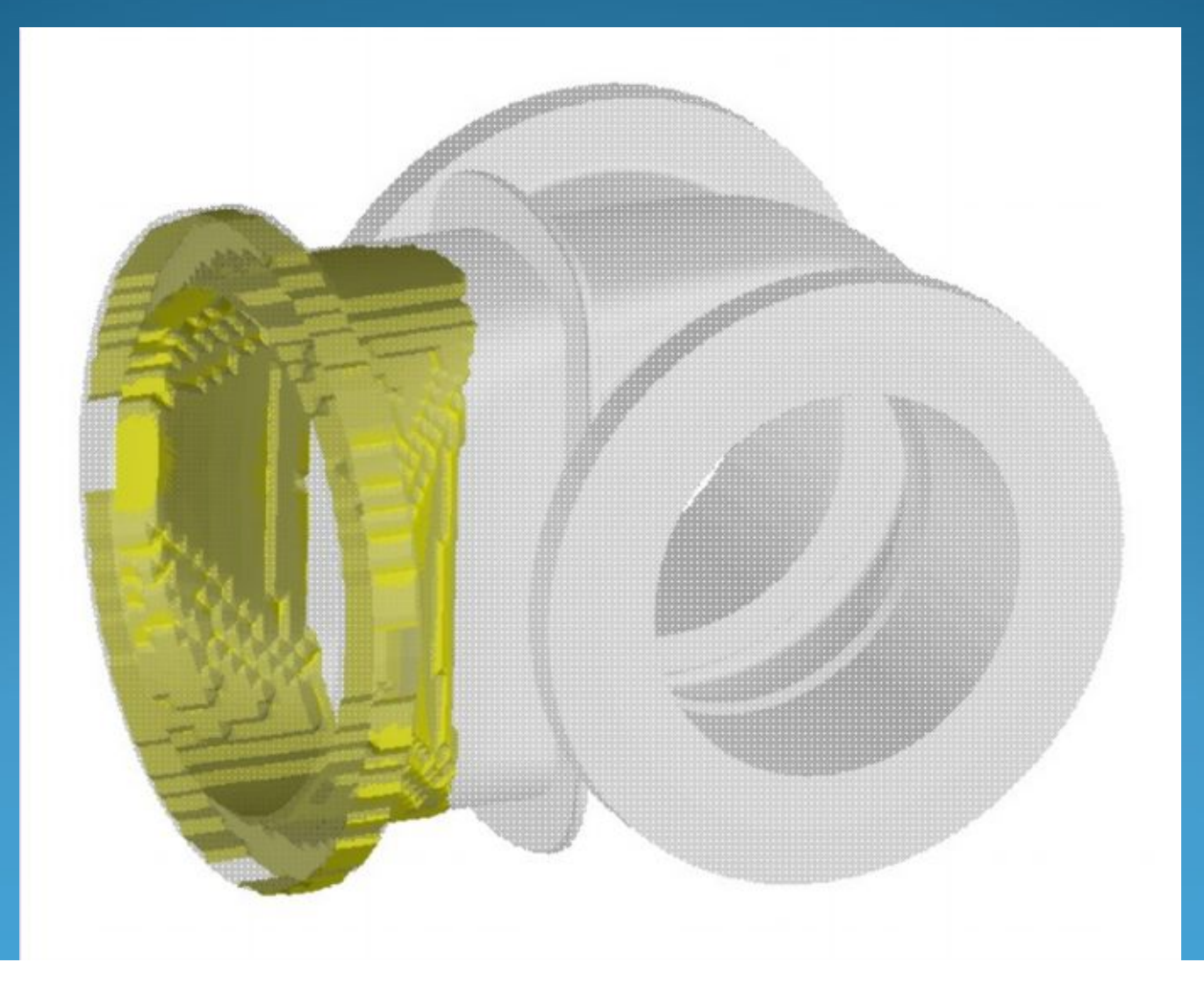

## Мастер создания прибылей Питаемая область № 2

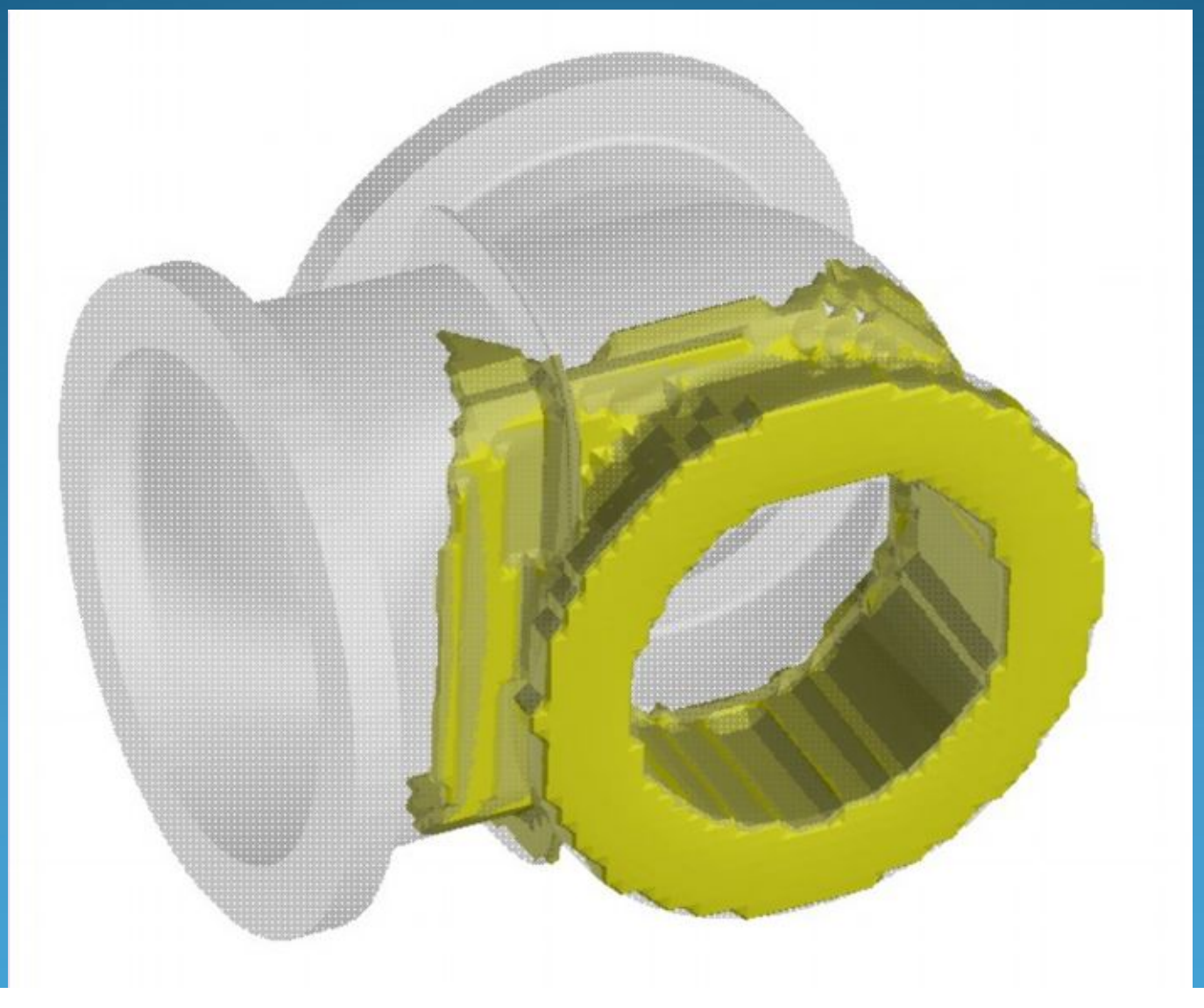

## Мастер создания прибылей Питаемая область № 3

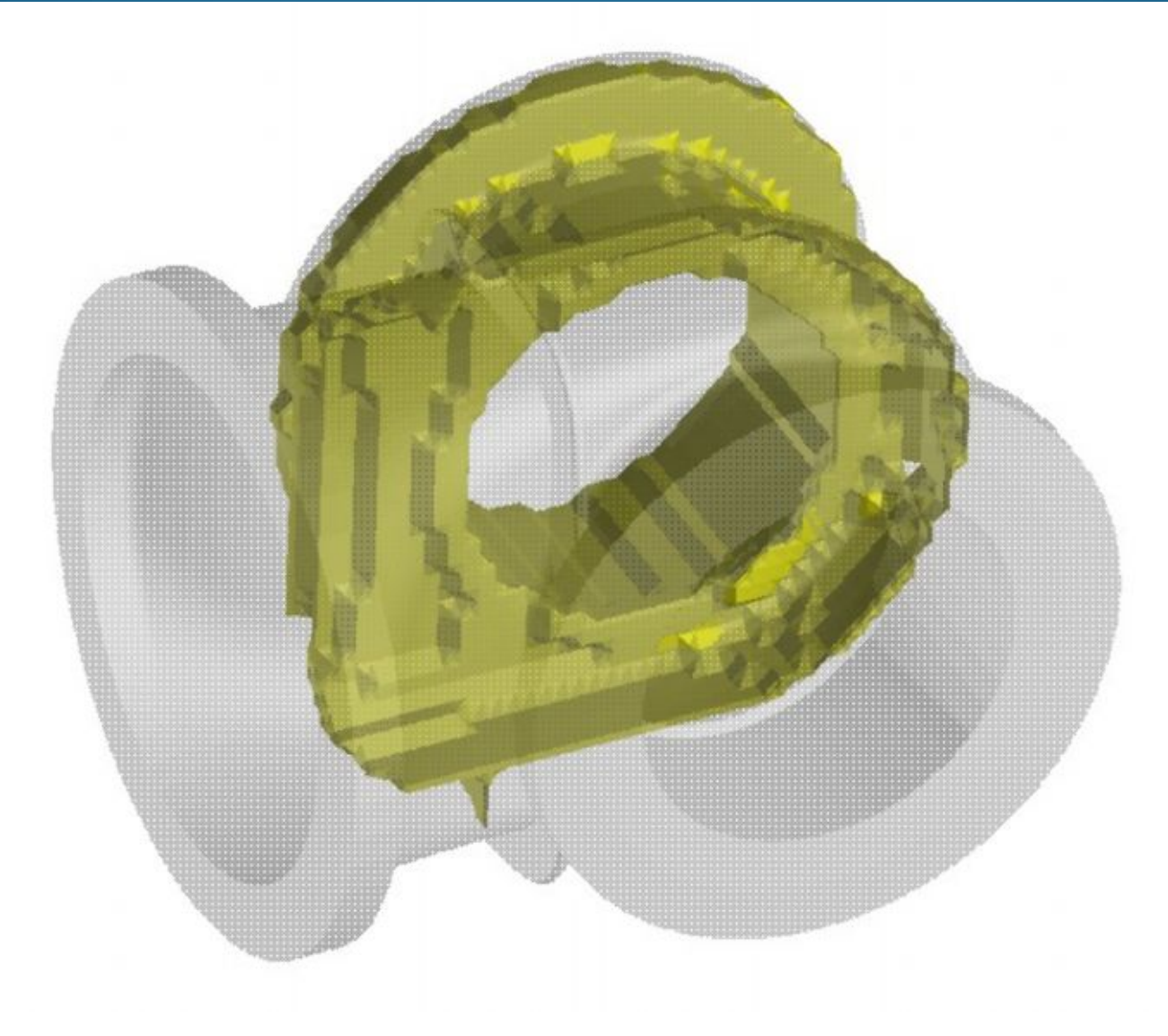

## Мастер создания прибылей Питаемая область № 4

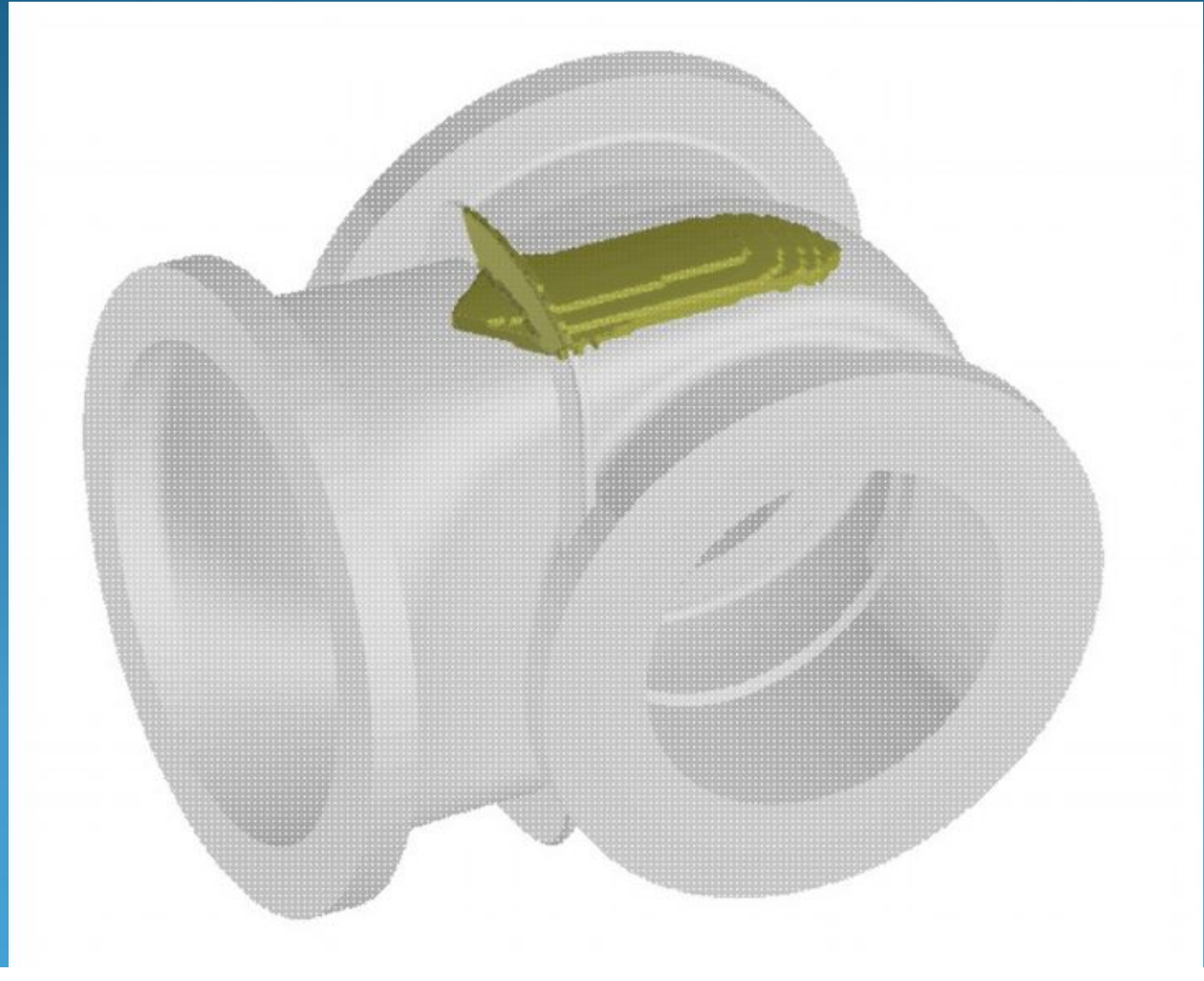

Выбрав опцию *Design Riser,* мы перейдем в окно расчета прибыли для текущего узла.

| OLIDCast Riser Design                                                               |                                  |             |                                                                 |                                                                         |      |
|-------------------------------------------------------------------------------------|----------------------------------|-------------|-----------------------------------------------------------------|-------------------------------------------------------------------------|------|
| Riser Calculator<br>Design for Riser 1                                              |                                  |             |                                                                 |                                                                         | •    |
| Casting Modulus                                                                     | 1.693 cm                         |             |                                                                 |                                                                         |      |
| Casting Volume                                                                      | 12696.997 cc                     |             |                                                                 |                                                                         |      |
|                                                                                     |                                  |             | CALCI                                                           | JLATOR                                                                  | 7    |
| Riser : Casting Modulus Rat<br>Required Riser Modulus                               | io 1.2<br>2.031 C                | :m<br>]     | Calc. Diameter<br>Based on Given<br>Height and Req'd<br>Modulus | Calc. Height Based<br>on Given Diameter<br>and Req'd Modulus            |      |
| <ul> <li>No Sleeve</li> <li>Insulating Sleeve</li> <li>Exothermic Sleeve</li> </ul> | Riser Modulus<br>Increase Factor |             | Calc. Actual<br>Modulus Based on<br>Height and Diameter         | Calc. Diameter and<br>Height Based on<br>H:D Ratio and<br>Req'd Modulus |      |
| Riser Diameter                                                                      | 0.000 m                          | nm          | Actual Riser Volume:                                            | 0.000                                                                   | cc   |
| Riser Height                                                                        | 0.000 m                          | nm          | Required Riser Volume:                                          | 0.000                                                                   | сс   |
| Actual Riser Modulus                                                                | 0.000 c                          | m           | Riser Efficiency Factor                                         | 15                                                                      | %    |
| Height : Diameter Ratio                                                             | 0.000                            |             |                                                                 | ♥ Use<br>Wlodawer                                                       |      |
|                                                                                     | Cancel < E                       | <u>3</u> ac | k Next>                                                         | Finish H                                                                | lelp |

В первом блоке расположена общая информация: максимальный модуль отливки (1), объем отливки (2), отношение модуля прибыли к модулю отливки (3) и требуемый модуль прибыли (4).

|   |   | SOLIDCast Riser Design                                                                                                    |  |  |  |  |
|---|---|----------------------------------------------------------------------------------------------------|--|--|--|--|
| 1 |   | Riser Calculator<br>Design for Riser 1                                                                                                    |  |  |  |  |
| 2 |   | Casting Modulus 1.693 cm                                                                                                    |  |  |  |  |
|   | , | CALCULATOR                                                                                                    |  |  |  |  |
| 3 |   | <ul> <li>→ Riser : Casting Modulus Ratio</li> <li>→ Required Riser Modulus</li> <li>→ Required Riser Modulus</li> <li>↓ 2.031</li> <li>↓ Calc. Diameter<br/>Based on Given<br/>Height and Reg'd</li> <li>↓ Calc. Height Based<br/>on Given Diameter<br/>Height and Reg'd</li> </ul>                                                                                                  |  |  |  |  |
| 4 |   | Modulus     Modulus       No Sleeve     Riser Modulus       Increase Factor     Calc. Actual       Modulus Based on     Height Based on       H:D Ratio and Req'd Modulus                                                                                                    |  |  |  |  |
|   |   | Riser Diameter       0.000       mm       Actual Riser Volume:       0.000       cc         Riser Height       0.000       mm       Required Riser Volume:       0.000       cc         Actual Riser Modulus       0.000       cm       Riser Efficiency Factor       15       %         Height : Diameter Ratio       0.000       cm       Riser Efficiency Factor       15       % |  |  |  |  |
|   |   | Cancel < Back Next> Finish Help                                                                                                    |  |  |  |  |

Во втором блоке можно выбрать тип рассчитываемой прибыли: обычная (1), с теплоизолирующей вставкой (2), с экзотермической вставкой (3). В зависимости от выбранного типа устанавливается коэффициент увеличения модуля прибыли (Riser Modulus Increase Factor).

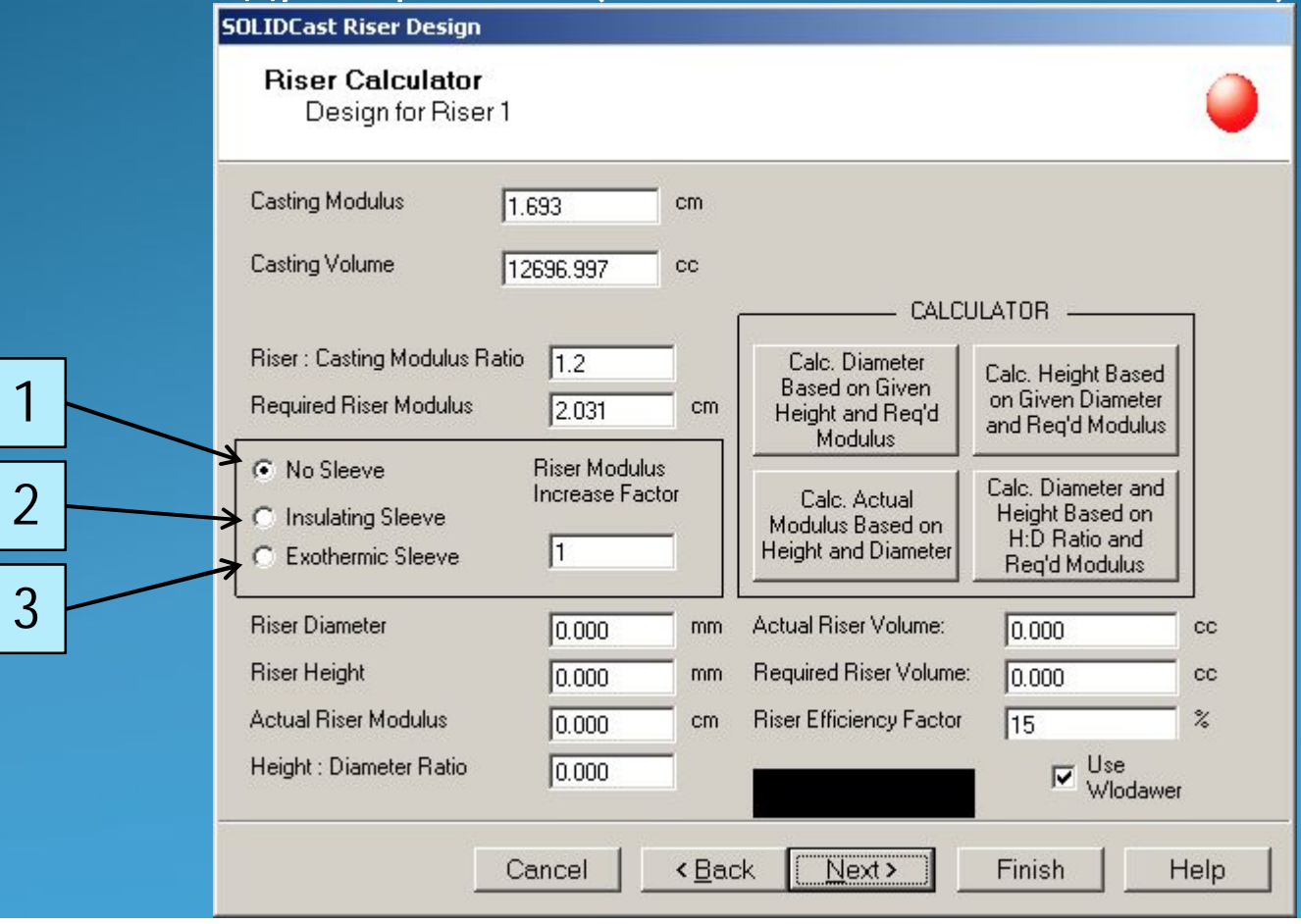

В третьем блоке необходимо задать начальные данные прибыли: диметр (1) и высота прибыли (2), либо фактический модуль прибыли (3) и отношение высоты к диаметру прибыли (4).

|   | SOLIDCast Riser Design                                                                                                    |
|---|----------------------------------------------------------------------------------------------------|
|   | Riser Calculator<br>Design for Riser 1                                                                                                    |
|   | Casting Modulus 1.693 cm<br>Casting Volume 12696 997 cc                                                                                                    |
|   | CALCULATOR                                                                                                    |
|   | Riser : Casting Modulus Ratio     1.2     Calc. Diameter     Calc. Height Based on Given       Required Riser Modulus     2.031     cm     Calc. Diameter     Calc. Height Based on Given       Modulus     2.031     cm     Modulus     Calc. Height Based on Given |
|   | Image: No Sleeve     Riser Modulus<br>Increase Factor     Calc. Actual<br>Modulus Based on<br>Height and Diameter     Calc. Diameter and<br>Height Based on<br>H:D Ratio and<br>Req'd Modulus                                                                        |
| 2 | A Riser Diameter       0.000       mm       Actual Riser Volume:       0.000       cc         A Riser Height       0.000       mm       Required Riser Volume:       0.000       cc                                                                                  |
| 3 | → Actual Riser Modulus       0.000       cm       Riser Efficiency Factor       15       %         → Height : Diameter Ratio       0.000       □       □       Use       Use                                                                                         |
| 1 | Cancel < <u>B</u> ack <u>Next</u> Finish Help                                                                                                    |
В блоке "CALCULATOR" можно рассчитать объем прибыли по внесенным ранее данным:

1. Рассчитать объем прибыли по ее высоте и фактическому модулю.

2. Рассчитать объем прибыли по ее диаметру и фактическому модулю.

3. Рассчитать объем прибыли по ее высоте и диаметру.

4. Рассчитать диаметр прибыли по отношению высоты к диаметру и фактическому модулю.

Riser Diameter

**Riser Height** 

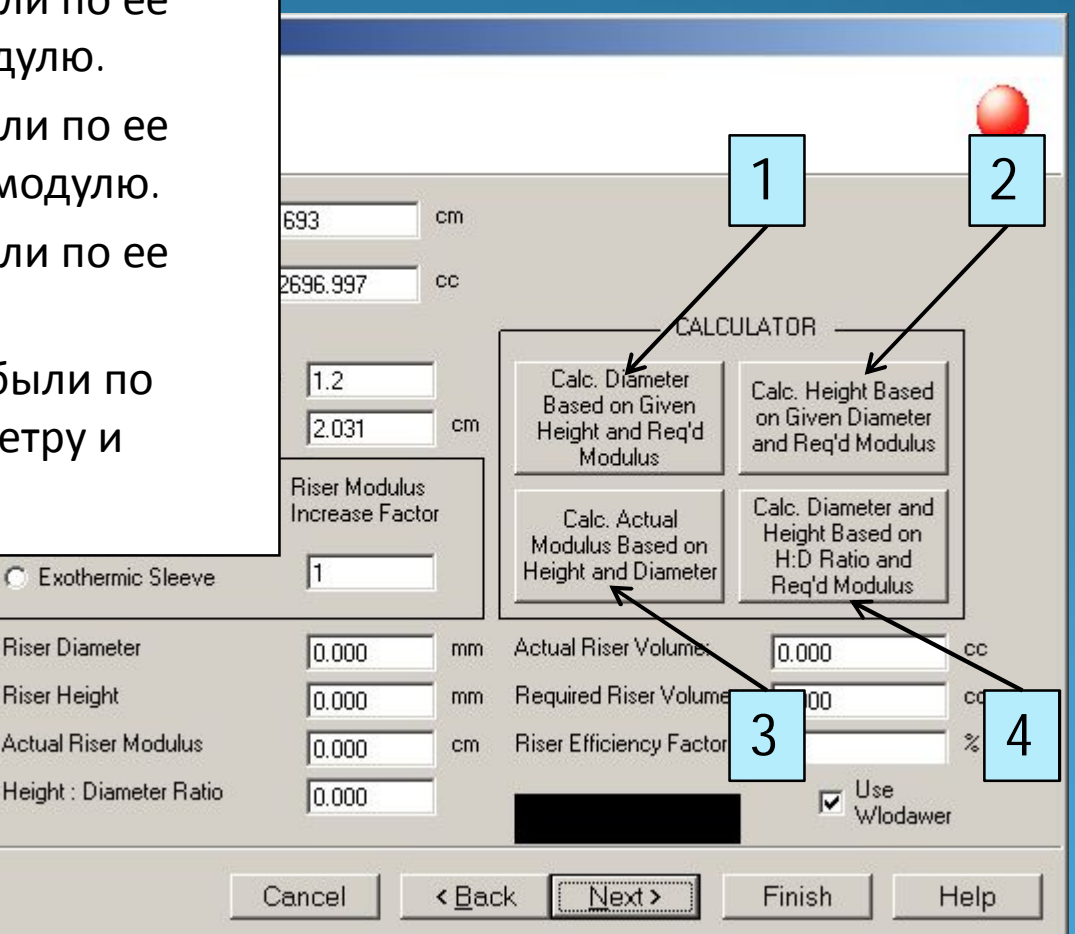

Наконец, нажав одну из кнопок калькулятора, мы сможем просмотреть итоговую информацию: фактический объем прибыли (1), необходимый объем прибыли (2), коэффициент эффективности прибыли (3).

| Riser Calculator<br>Design for Rise                                                 | r1                               |                                                                 |                                                                         | •   |  |
|-------------------------------------------------------------------------------------|----------------------------------|-----------------------------------------------------------------|-------------------------------------------------------------------------|-----|--|
| Casting Modulus<br>Casting Volume                                                   | 1.693 cm                         |                                                                 |                                                                         |     |  |
|                                                                                     | 1                                | CALCI                                                           | JLATOR                                                                  | -   |  |
| Riser : Casting Modulus R<br>Required Riser Modulus                                 | atio 1.2<br>2.031 cm             | Calc. Diameter<br>Based on Given<br>Height and Req'd<br>Modulus | Calc. Height Based<br>on Given Diameter<br>and Req'd Modulus            |     |  |
| <ul> <li>No Sleeve</li> <li>Insulating Sleeve</li> <li>Exothermic Sleeve</li> </ul> | Riser Modulus<br>Increase Factor | Calc. Actual<br>Modulus Based on<br>Height and Diameter         | Calc. Diameter and<br>Height Based on<br>H:D Ratio and<br>Req'd Modulus |     |  |
| Riser Diameter                                                                      | 0.000 mm                         | Actual Riser Volume:                                            | 0.000                                                                   | cck |  |
| Riser Height                                                                        | 0.000 mm                         | Required Riser Volume:                                          | 0.000                                                                   | CC. |  |
| Actual Riser Modulus                                                                | 0.000 cm                         | Riser Efficiency Factor                                         | 15                                                                      | % K |  |
| Height : Diameter Ratio                                                             | 0.000                            |                                                                 | Viodawer                                                                |     |  |

Рассмотрим на примере расчета первой прибыли.

- 1. Выбираем обычную прибыль.
- 2. Так как модуль прибыли нам не известен, вносим ориентировочные размеры прибыли.
- 3. Нажимаем кнопку "Рассчитать по диаметру и высоте прибыли".

4. В итоге размеры прибыли удовлетворяют расчету. В ином случае появятся сообщение: *"Riser Volume to Small".* 

|   | Casting Modulus 1.693 cm                                                                                      |
|---|----------------------------------------------------------------------------------------------------|
|   | Casting Volume 12696.997 cc                                                                                   |
|   | CALCULATOR                                                                                                    |
|   | Riser : Casting Modulus Ratio 1.2 Calc. Diameter Calc. Height Based                                           |
| 1 | Required Riser Modulus         2.031         cm         Height and Req'd<br>Modulus         on Given Diameter |
|   | No Sleeve Riser Modulus                                                                                       |
|   | C Insulating Sleeve Modulus Based on Height Based on Height Based on Height Based on                          |
|   | O Exothermic Sleeve 1 Diameter Req'd Modulus                                                                  |
| 2 | Riser Diameter 170 mm Actual Riser Volume: 5674,497 cc                                                        |
| 2 | Riser Height 250 mm Required Riser Volume: 5498.34 cc                                                         |
|   | Actual Riser Modulus 3.172 cm Riser Efficiency Factor 15 %                                                    |
|   | Height : Diameter Ratio 1.471 RISER VOLUME OK ← Use 4                                                         |
|   | Cancel < <u>B</u> ack <u>N</u> ext > Finish Help                                                              |

Таким же образом были рассчитаны остальные прибыли. Так как форма прибылей не цилиндрическая необходимо пересчитать их размеры, исходя из необходимого объема прибыли.

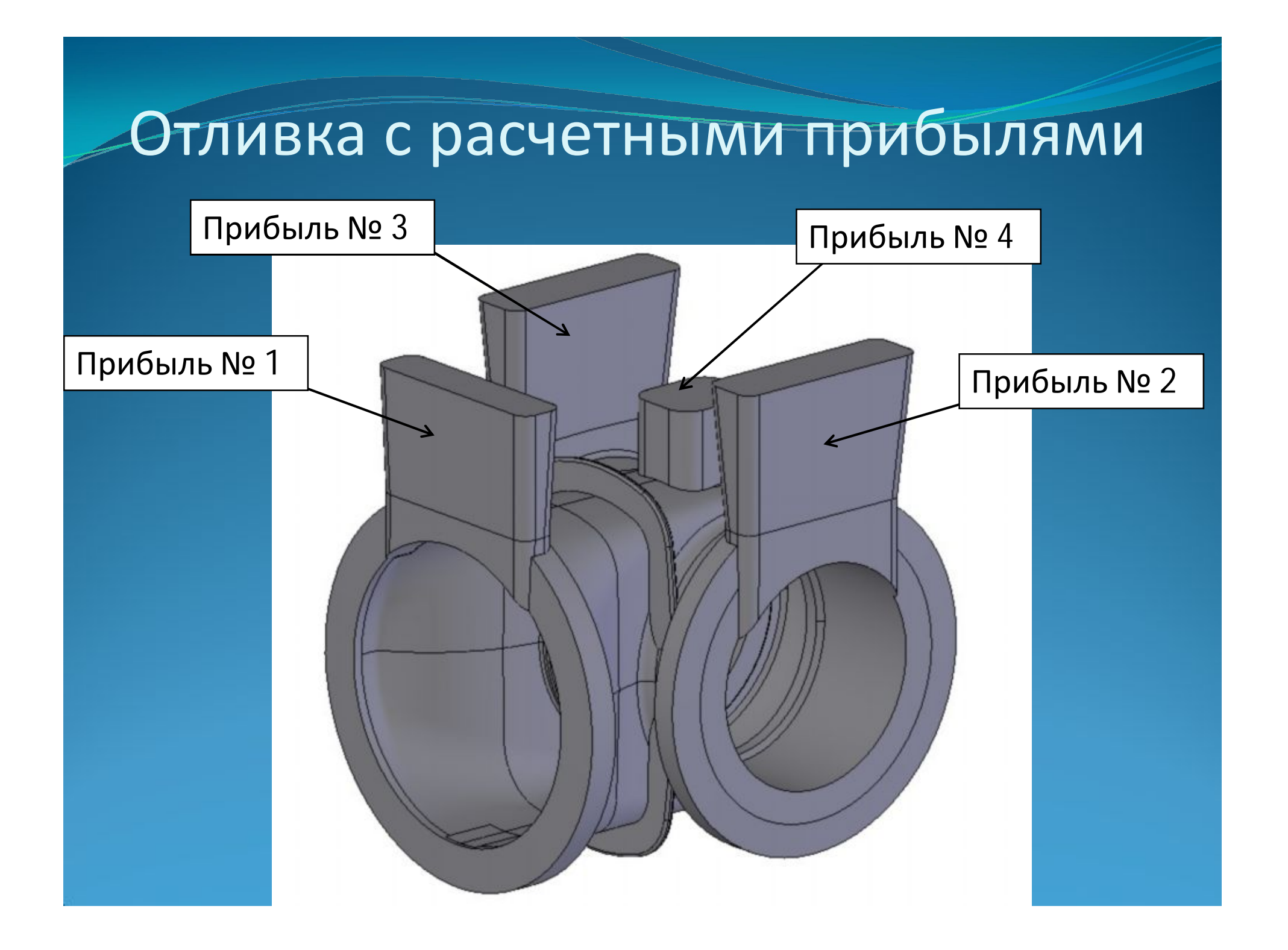

SOLIDCast(tm) Trainig\_1 - [Model 1]

Trainig\_1

Model 1

Mesh 1

File Edit Show Simulation Tools Window Help

Plot Iso Surface...

Plot Cut Plane...

CASTFIC Plot ... CASTSCAN Movie ...

Mirror Results ...

Gating Design Wizard.

Calculate FCC custom criterion RiserDesign Wizard... - 8 ×

Следующий этап – расчет литниковой системы для нашей отливки. Для этого в дереве модели выделите нужный расчет и в меню "Simulation" (моделирование) выберете "Gating Design Wizard" (мастер создания литниковых систем).

🧝 🐂 k 🥜 🔍 🔍 -

#### Gating Design Wizard

#### Gating Design Wizard

Choose the type of gating system you want to design.

Design Horizontal Gating

C Design Vertical Gating

В первом окне необходимо выбрать тип рассчитываемой литниковой системы: горизонтальная или вертикальная. Нажмите Next для продолжения.

X

Click Cancel to close the wizard without saving, or Close to save your place. (c) 2003 Finite Solutions Inc.

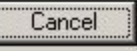

< Back <u>N</u>ext>

Finish

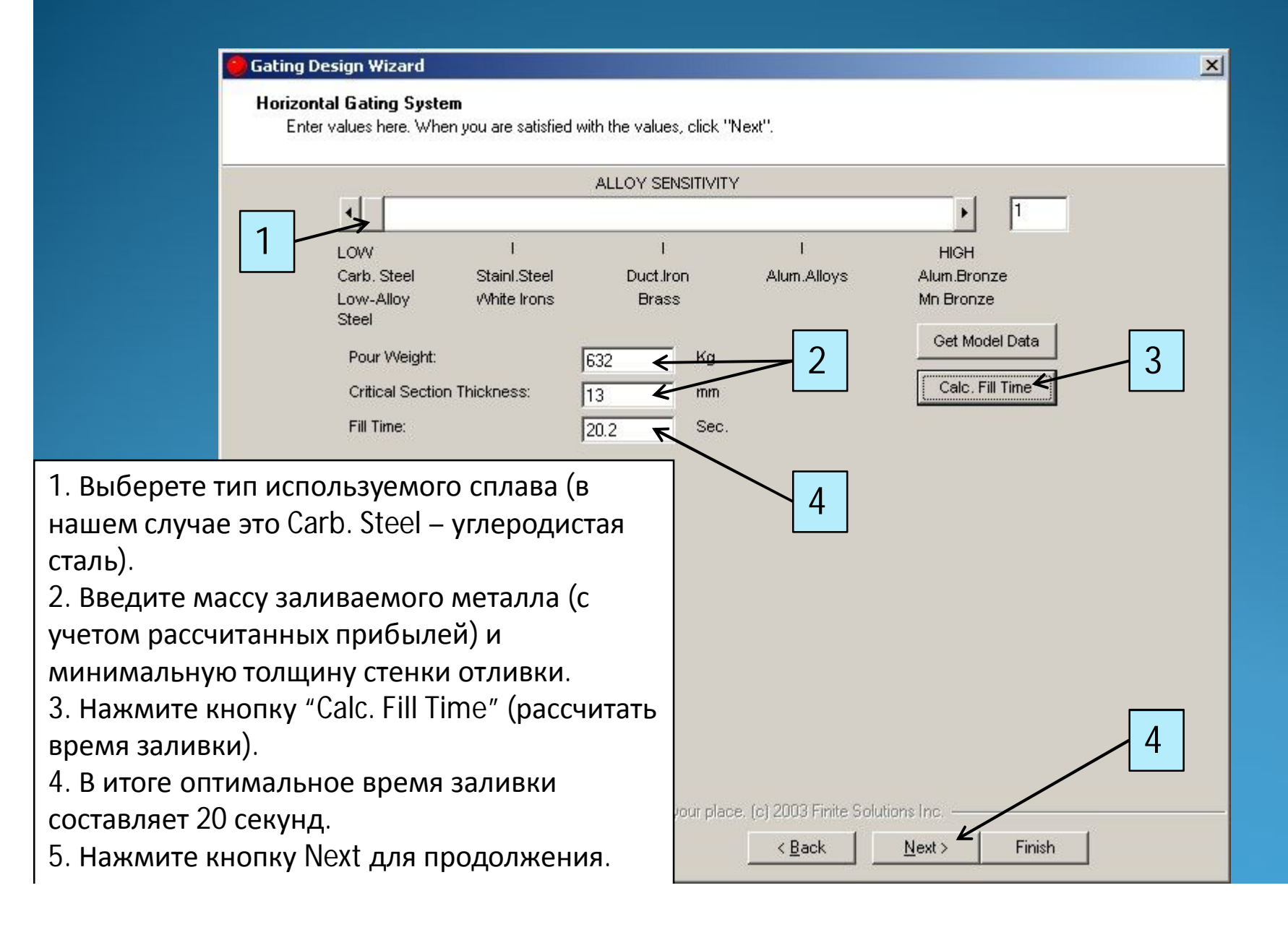

×

#### **Gating Design Wizard**

Horizontal Gating System -- Gate Position Use the buttons to calculate gate position dimensions, or enter the data directly. Укажите необходимую информацию: Sprue Type Round Tapered 1. Тип стояка (круглый Round Straight Square Tapered конический, круглый цилиндрический, квадратный 2 конический). Top Gating Bottom Gating 2. Тип подвода металла (подвод Parting Line Gating сверху, сифонный подвод, 530 mm 3 840 mm подвод в разъем формы). 530 mm 3. Габаритные размеры отливки и литниковой системы. Effective Sprue Height (ESH): mm 362,798 4. Соотношение поперечных Depth of metal in Basin: 152.4 mm площадей литниковой системы 4 GATING RATIO (стояк : литник : питатель). 1.2 1.4 Efficiency Factor (Pressurized Gating Only) 5. Коэффициент расхода • литниковой системы. Number of runners: 2 0.5 6. Количество литников и 5 stal Number of gates: 2 6 питателей в системе. Click Cancel to close the wizard without saving, or Close to save your place. (c) 2003 Finite Solutions Inc. Cancel < Back Next> Finish

| 1                        | Areas     | Velocities  | Dimensions                            |                |  |
|--------------------------|-----------|-------------|---------------------------------------|----------------|--|
| Choke Area:              | 29.8 sq.c | n 1334.3 mm | n/sec 61.6                            | mm Dia.        |  |
| Area at Bottom of Sprue: | 41.8 sq.c | n 953.1 mm  | n/sec 72.9                            | mm Dia.        |  |
| Area at Top of Sprue:    | 77.9 sq.c | n 511.1 mm  | n/sec 99.6                            | mm Dia.        |  |
| -Flow Distribution       |           | сечении, д  | иаметр сечения)                       |                |  |
|                          |           | 🤳 поперечнь | ых размеров, скор                     | рость потока в |  |
| C Equalize Flow in Gates |           | 2. Общая і  | 2. Общая площадь литников, количество |                |  |
| Equalize Flow in Runners |           | литников и  | и коэффициент по                      | отерь на       |  |
|                          |           | трение.     |                                       |                |  |
|                          |           | 3. Установ  | ить равный пото                       | к в питателях  |  |
|                          |           | или литни   | ках.                                  |                |  |

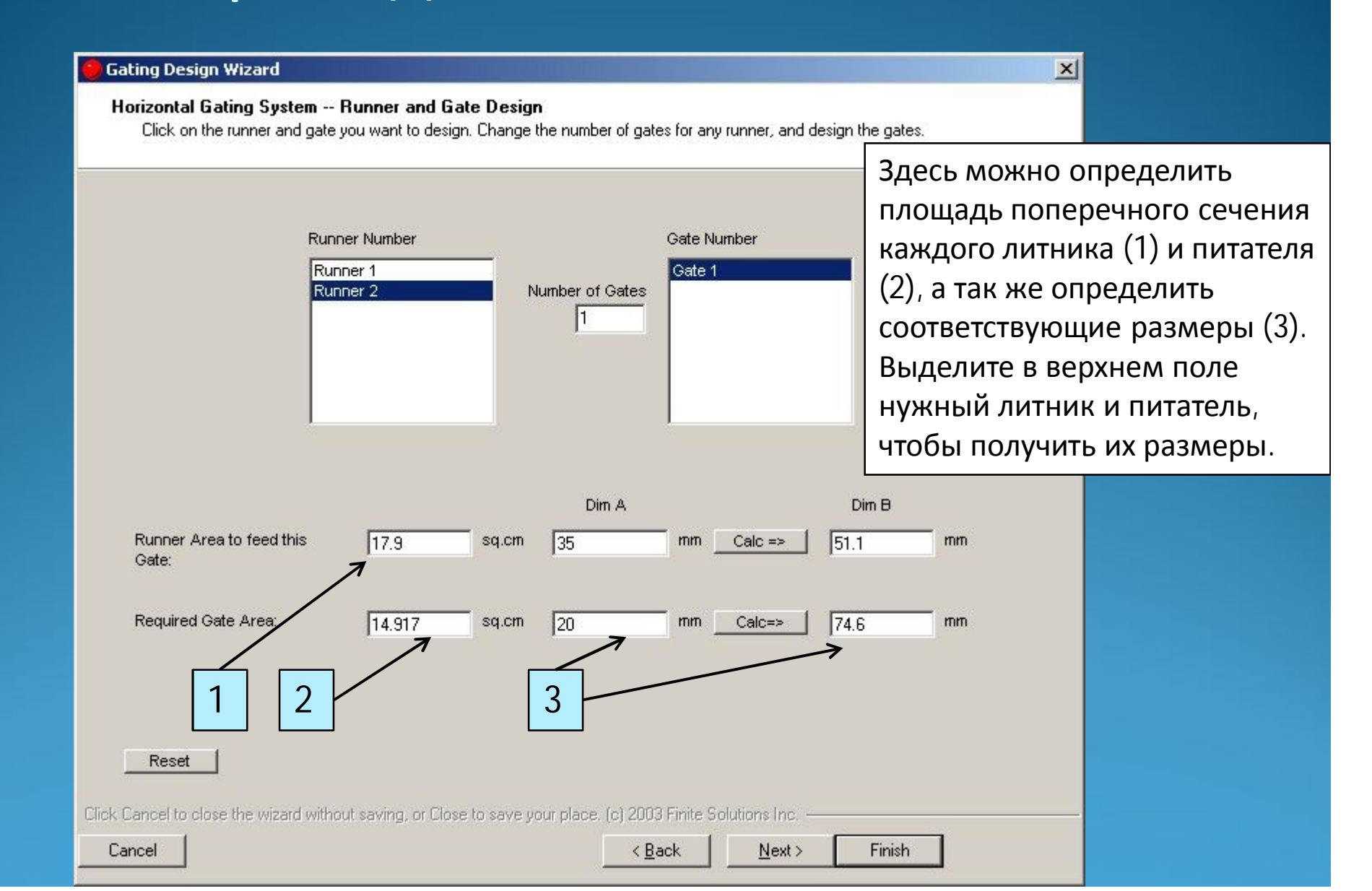

#### Отливка с рассчитанной литниковой

#### системой

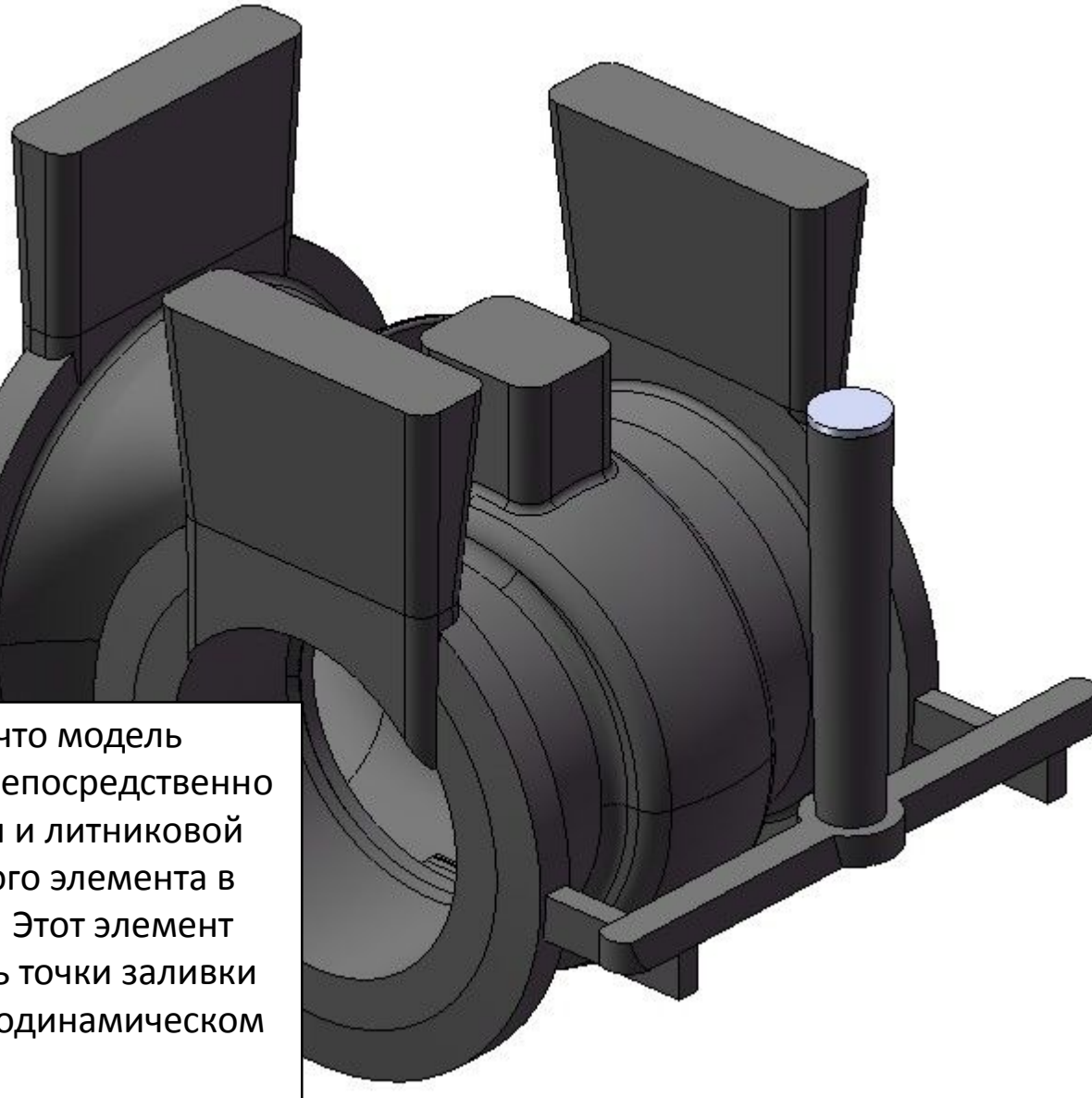

Обратите внимание, что модель состоит из двух тел: непосредственно отливки с прибылями и литниковой системой и небольшого элемента в верхней части стояка. Этот элемент будет выполнять роль точки заливки в последующем гидродинамическом расчете.

### Проверочный расчет

Сохраните данную сборку из двух тел в формат STL. Параметры STL:

1. Формат вывода – двоичный.

2. Сохранение всех компонентов сборки в разных файлах.

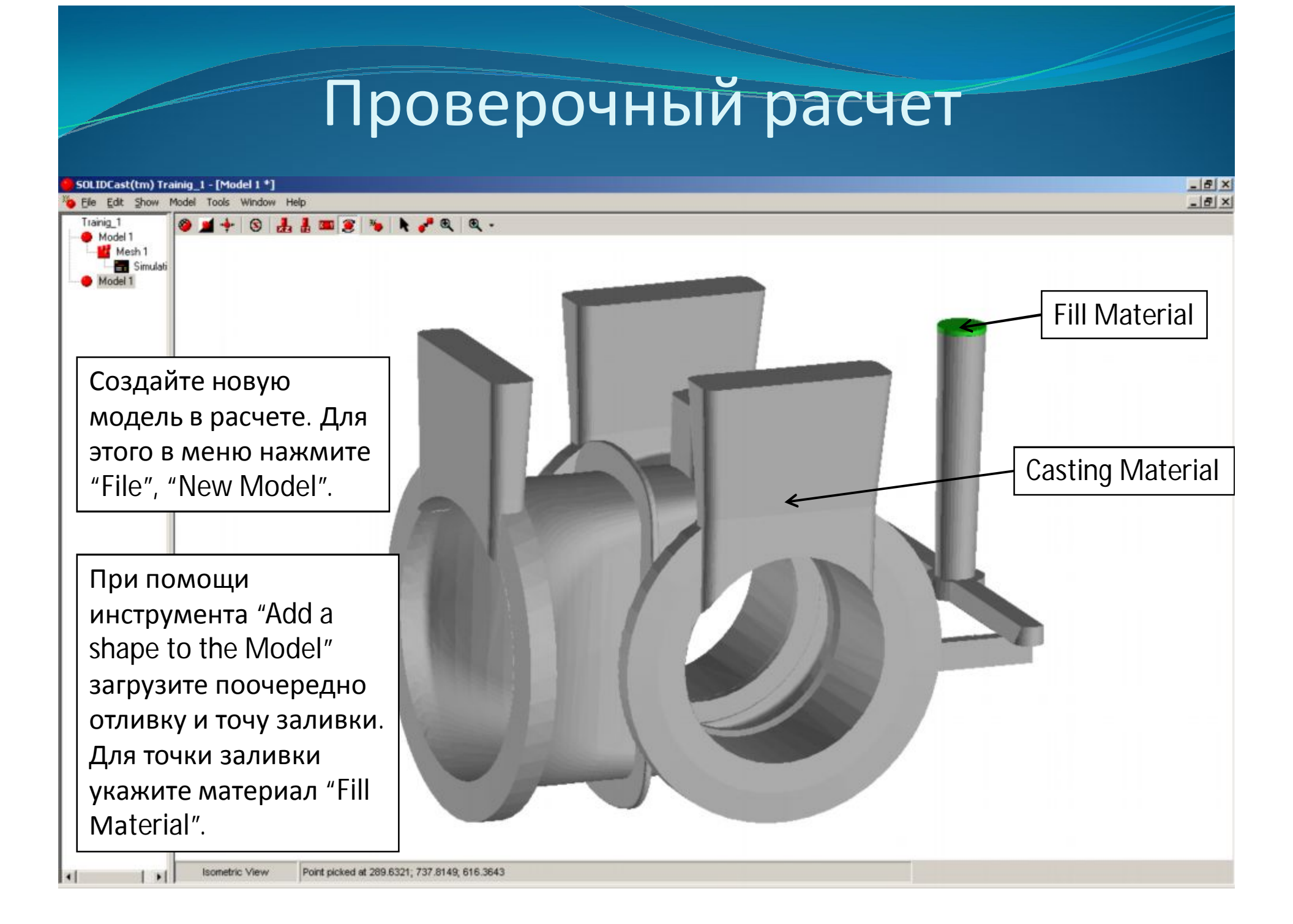

# Меню "System Parameters"

В меню выберите пункт "Tools", "System Parameters". В появившимся окне откройте вкладку "Alloy Curves". Здесь необходимо установить те же параметры, что и для предыдущего расчета.

| System Parameters      |                |             |  |  |
|------------------------|----------------|-------------|--|--|
| Directories            | FLOWCast       |             |  |  |
| Alloy Curves           | Model Colors   | Model & Sim |  |  |
| Default Critical Fract | ion Solid % 60 |             |  |  |
| Default Niyama Point   | % 65           |             |  |  |
| Default Solidification | Shrinkage % -7 |             |  |  |
|                        |                |             |  |  |
|                        |                |             |  |  |
|                        |                |             |  |  |
|                        |                |             |  |  |
|                        |                |             |  |  |
|                        |                | 1.1         |  |  |

В меню "Model" выберите раздел "Material list". Установите тот же сплав Ст 40, температуру заливки – 1580°С, время заливки – 20 секунд.

| Casting | Mold                       | Ĭ          | Curves   | HT Coefficients |
|---------|----------------------------|------------|----------|-----------------|
|         | From DB                    |            | To DB    | [               |
|         | Attributes                 |            | **       | 7               |
|         | Alloy Name                 | ST 1040    |          |                 |
|         | Thermal Conductivity       | 50.7       | (VV/m-K) |                 |
|         | Specific Heat              | 485.344    | (J/kg-K) |                 |
|         | Density                    | 7839.401   | (kg/m^3) |                 |
|         | Initial Temperature        | 1580       | (C)      |                 |
|         | Solidification Temperature | 1432.222   | (C)      |                 |
|         | Freezing Range             | 63.889     | (C)      |                 |
|         | Latent Heat of Fusion      | 270866.969 | (J/kg)   |                 |
|         | Fill Time                  | 20         | Seconds  | 01              |

Во вкладке "Mold" установите материал формы – Silica Sand (кварцевый песок) (1). Начальная температура формы (2) и температура окружающей среды (3) равна 25°С.

| terials List          |                       |                |                  |   |
|-----------------------|-----------------------|----------------|------------------|---|
| Casting               | Mold 1                | Curves         | HT Coefficients  | 3 |
| Materials in Database |                       | Materials in L | .ist             |   |
| Cast Iron             | Remove fro            | m DB ^^        |                  |   |
| Chromite Snd          | Add to list           | >>             |                  |   |
| Exo Sleeve            | vv Remove from        | n List <<      |                  |   |
|                       |                       |                |                  |   |
| Add to DB ~           |                       | ^              | Add to List      | 2 |
|                       |                       |                |                  |   |
| lame Silica Sand      | Type Normal Mold      | Initial Temp   | 25 (C)           |   |
| hrm Cond 0.59 (V      | Wm-K) Spc Ht 1075.288 | (J/kg-K) Dens  | 1521.71 (kg/m^3) |   |
|                       |                       |                |                  |   |
|                       |                       |                |                  |   |
|                       |                       |                |                  |   |
|                       |                       |                |                  |   |
|                       |                       |                |                  |   |
|                       |                       |                |                  |   |
|                       |                       |                |                  |   |
|                       |                       |                |                  |   |
|                       |                       |                | ОК               |   |
|                       |                       |                | L                | · |

#### Температурные кривые сплава Ст 40.

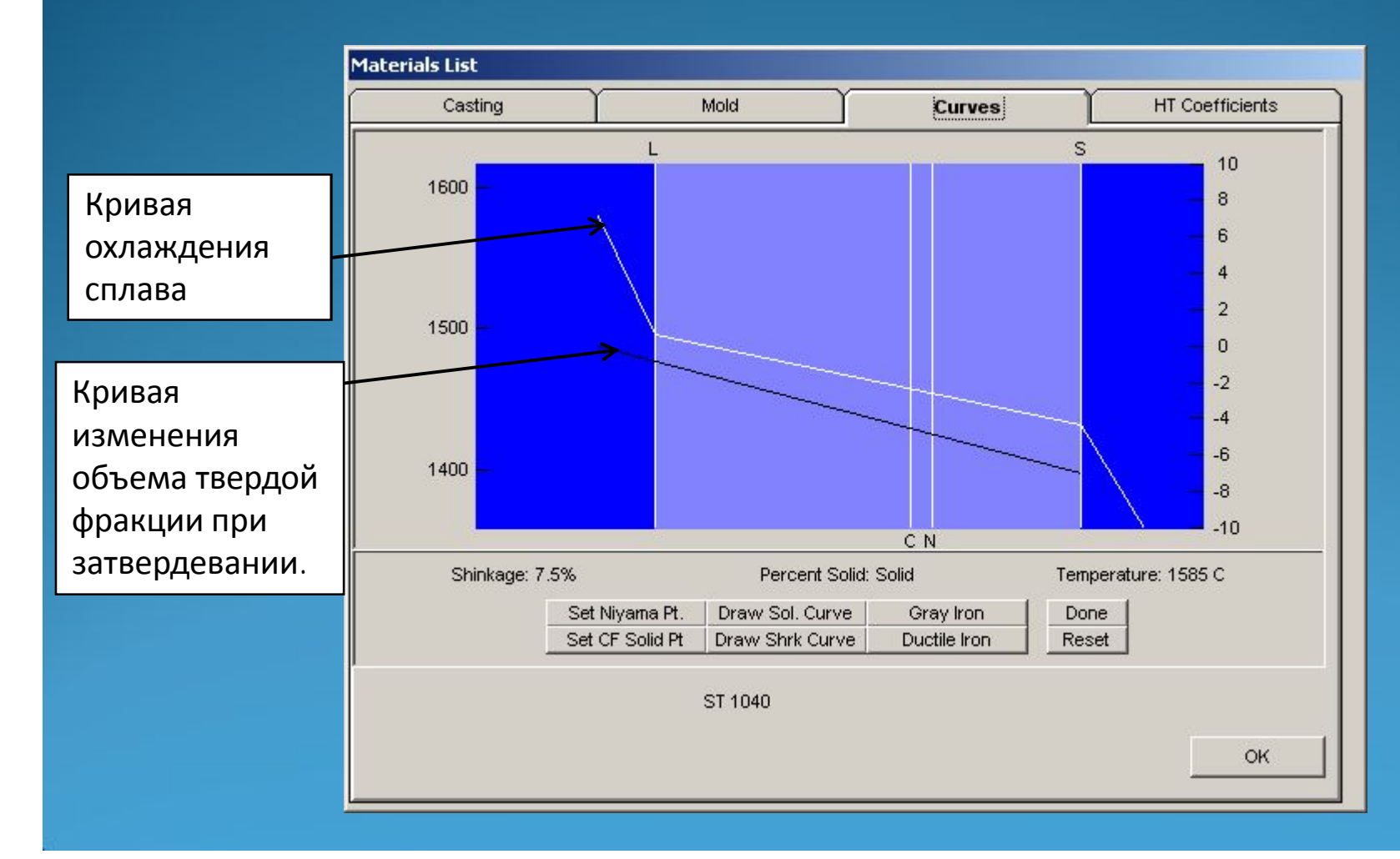

Во вкладке "HT Coefficients" установите внешний коэффициент теплопередачи (в поле "Use Internal HT Coefficients" галочка *не стоит*). Значение коэффициента – 8,5 Вт/м<sup>2</sup>·К.

|                                                                      | Mold | Curves                  | HT Coeffi   | cient |
|----------------------------------------------------------------------|------|-------------------------|-------------|-------|
| Use Internal HT Coefficier                                           | ts   | External HT Coefficient | 8.5 (W/m^2  | -K)   |
| 1:Casting Material<br>2:Riser Material<br>3:Ambient<br>4:Silica Sand |      |                         | (\^\/m^2-K) |       |
|                                                                      |      |                         |             |       |

#### Генерация расчетной сетки

В меню "Model" выберете позицию "Create Mash" (создать сетку) и задайте следующие характеристики:

- 1. Общее количество ячеек в сетке 8.000.000.
- 2. Тип формы Rectangular (прямоугольная).
- 3. Материал формы Silica Sand.
- 4. Толщина стенки формы 80 мм.

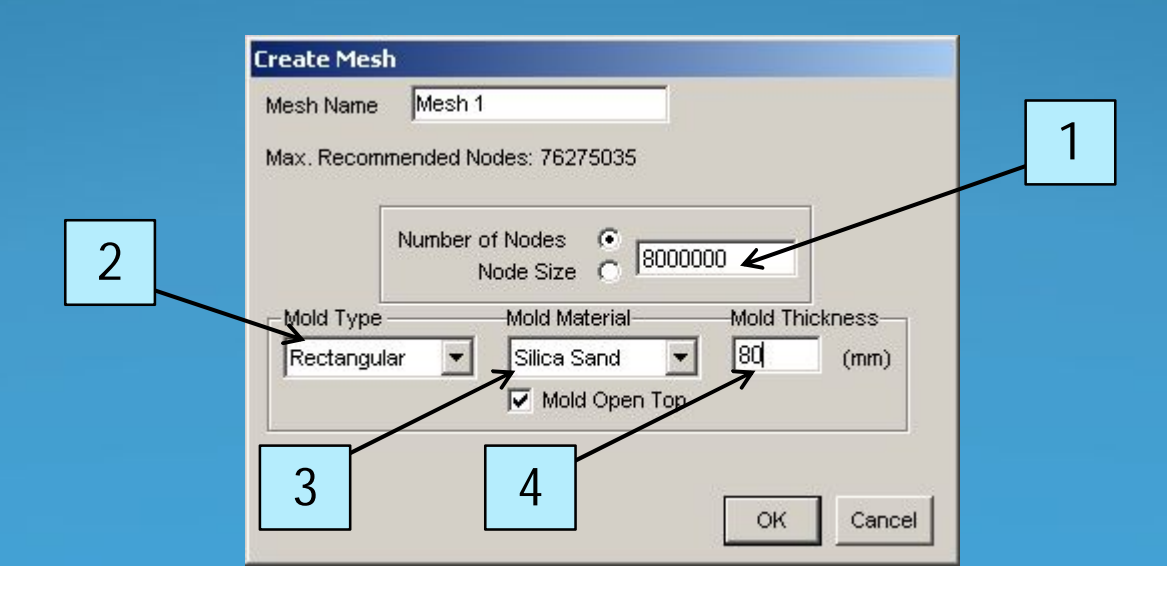

## Генерация расчетной сетки

При нажатии на кнопку ОК откроется окно, в котором автоматически будет построена сетка в отливке и форме.

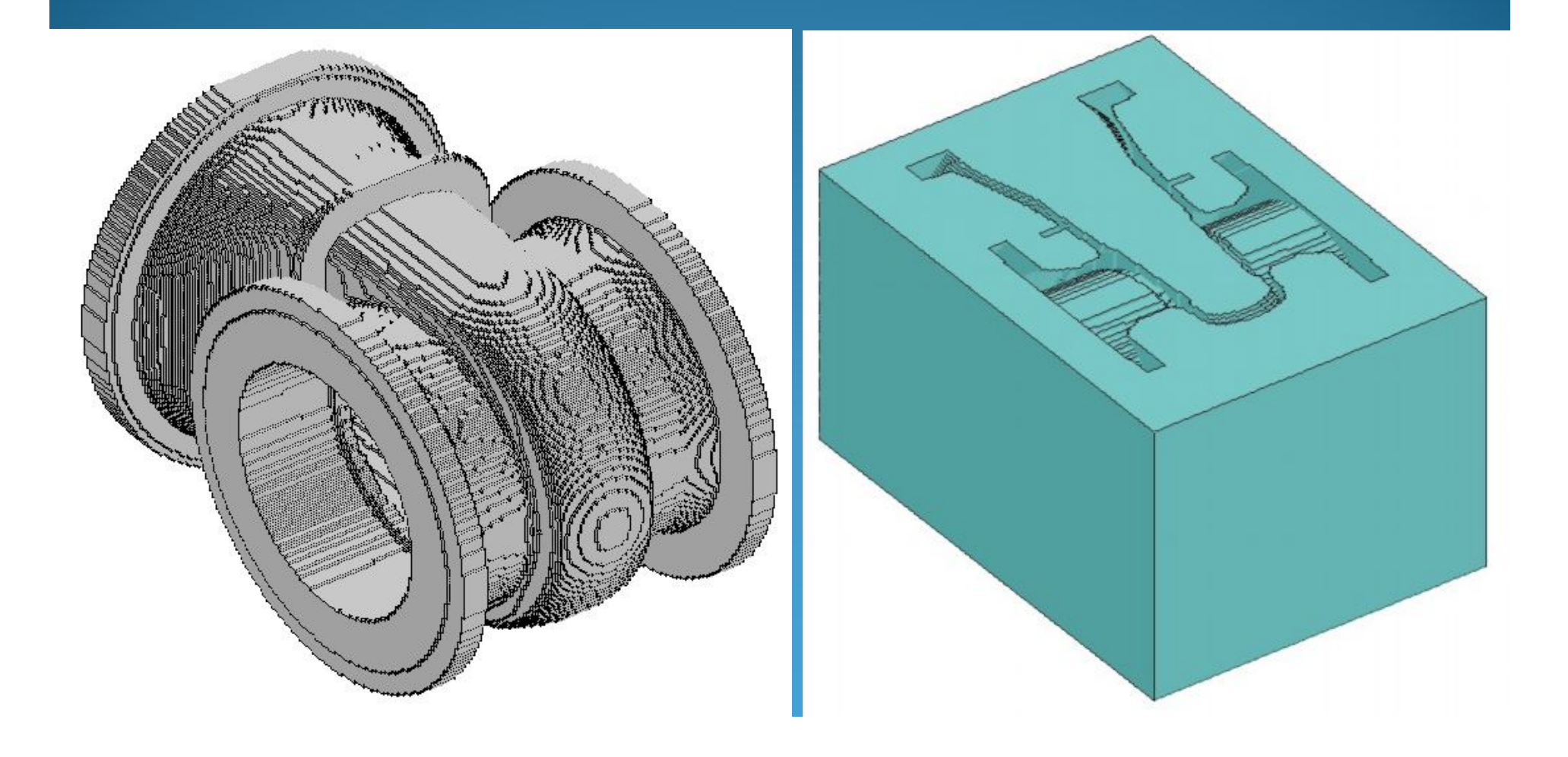

### Запуск расчета

Теперь, чтобы запустить расчет, выделите построенную сетку в дереве модели (колонка в левой части окна), в меню "Mesh" нажмите "Start Simulation".

В появившимся окне:

 Выберете моделирование одного цикла (Single Cycle).
 В поле "Fill Algorithm" установите "SOLIDCast". Также можно провести гидродинамический расчет в модуле FLOWCast.
 В поле "Stop When" необходимо указать критерий окончания расчета. В нашем случае – это полная кристаллизация отливки.

Нажмите кнопку ОК, чтобы запустить расчет.

|   | Dialog Caption                                           |
|---|----------------------------------------------------------|
|   | Simulation Name:                                         |
|   | Simulation                                               |
|   | Simulation Type                                          |
|   | C Democrat Mold                                          |
|   | C Permanent Mola                                         |
|   | Fill Algorithm                                           |
|   | SOLIDCast                                                |
| 3 | Stop When:<br>100% Solid Casting & Riser<br>OK<br>Cancel |
|   |                                                          |
|   |                                                          |
|   |                                                          |

### Запуск расчета

В окне расчета будет проведено поочередно моделирование заполнения формы сплавом и кристаллизация отливки.

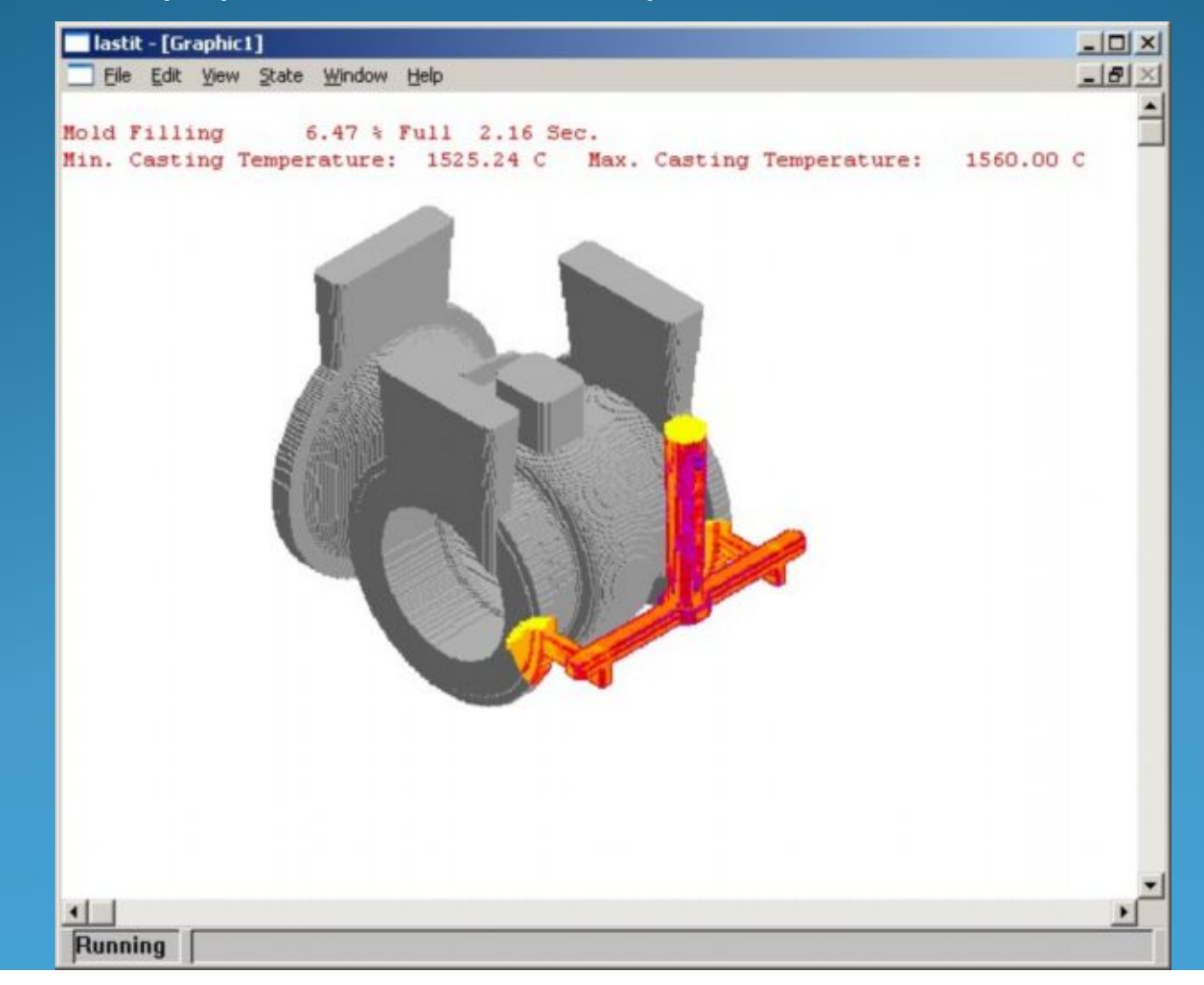

### Моделирование заполнения формы

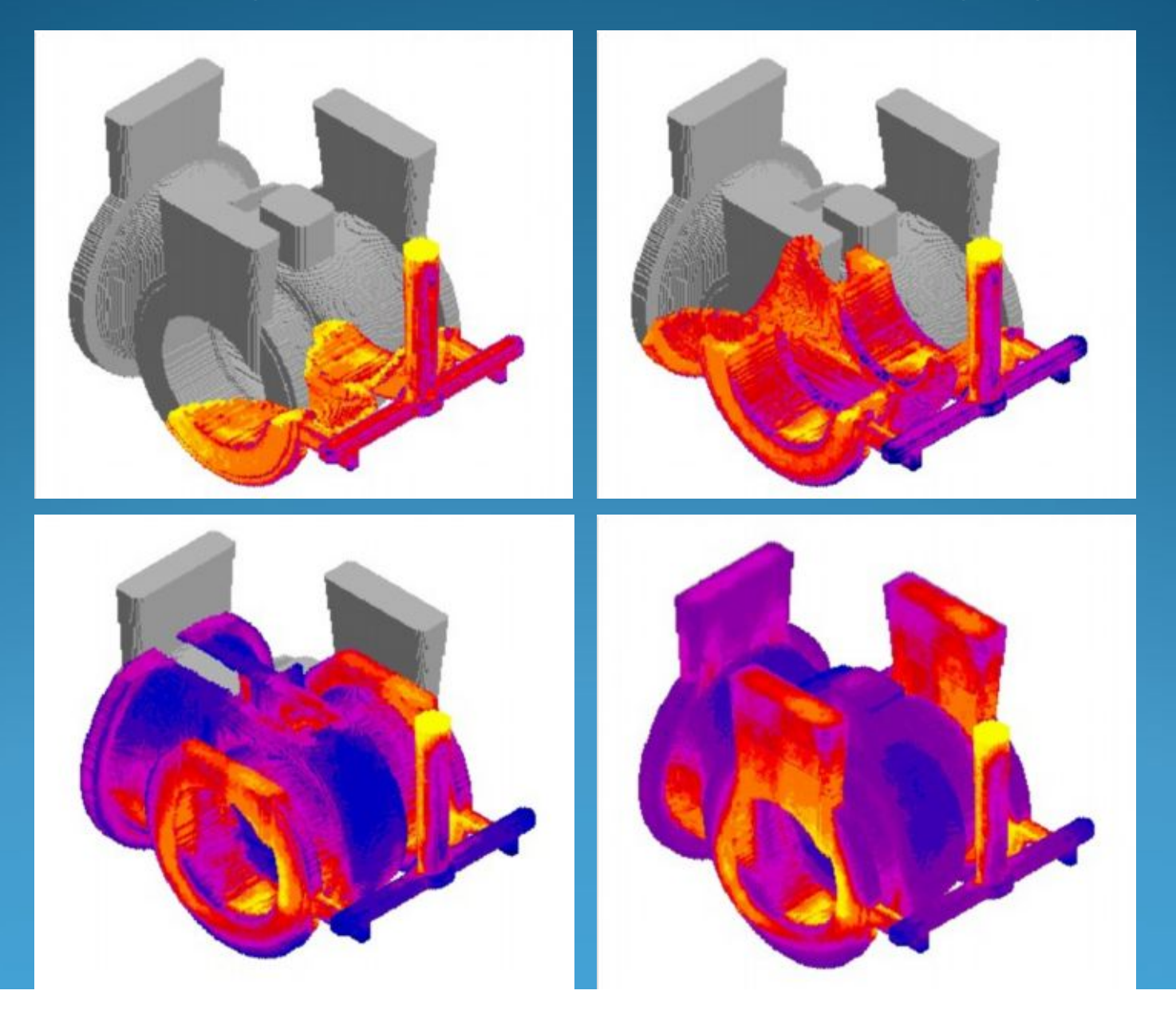

#### Моделирование кристаллизации отливки

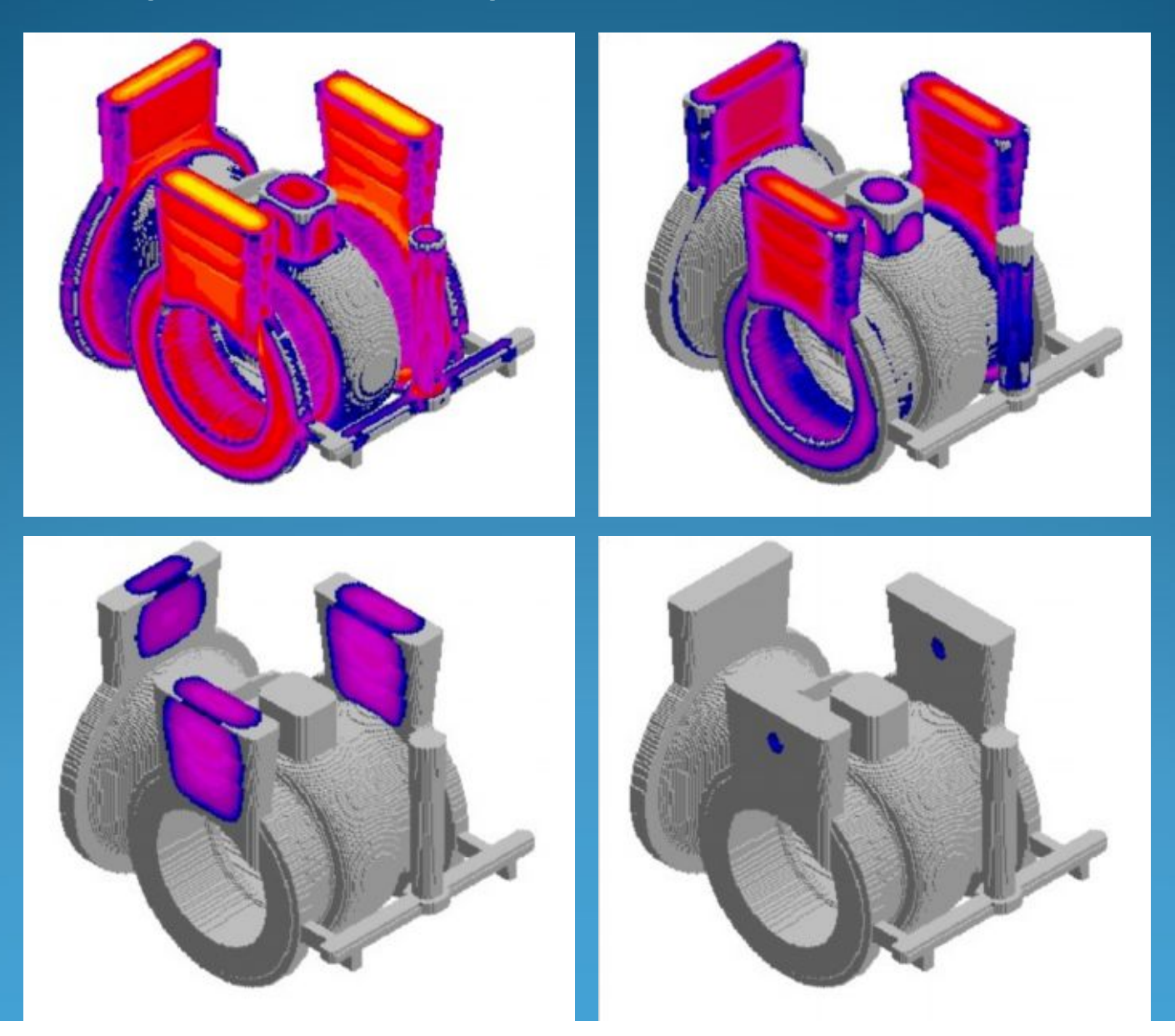

#### Просмотр результатов моделирования

SOLIDCast(tm) Trening\_SolidCast1 - [Model 1] \_ 8 × File Edit Show Simulation Tools Window Help \_ 8 × Plot Iso Surface. Trening SolidCast1 🗶 🐁 🖡 🥜 🔍 🔍 -Plot Cut Plane... Model 1 Mesh 1 CASTPIC Plot .... CASTSCAN Movie ... Чтобы просмотреть результаты Mirror Results... Calculate FCC custom criterion моделирования, выделите в дереве RiserDesign Wizard... Gating Design Wizard.. модели нужный расчет, а затем нажмите "Simulation". Доступны четыре вида отображения результатов: 1. Plot Iso Surface – построение изоповерхности. 2. Plot Cut Plane – построение разреза. 3. CASTPIC Plot – отображение параметра по поверхности отливки. 4. CASTSCAN Movie – анимация изоповерхностей с вращением или линейным смещением отливки.

Isometric View

#### Просмотр результатов моделирования

Построим сечение отливки и формы с отображением температуры:

- 1. В дереве модели выделите необходимый расчет, в меню "Simulation" выберите "Plot Cut Plane". Появится следующее окно.
- 2. В поле "Select Data Type" выберите параметр "Temperature (Whole Model)" (1).
- 2. Установите плоскость сечения отливки (2).
- 3. В поле (3) можно установить минимальное и максимальное значение температуры.
- 4. Нажмите кнопку ОК.

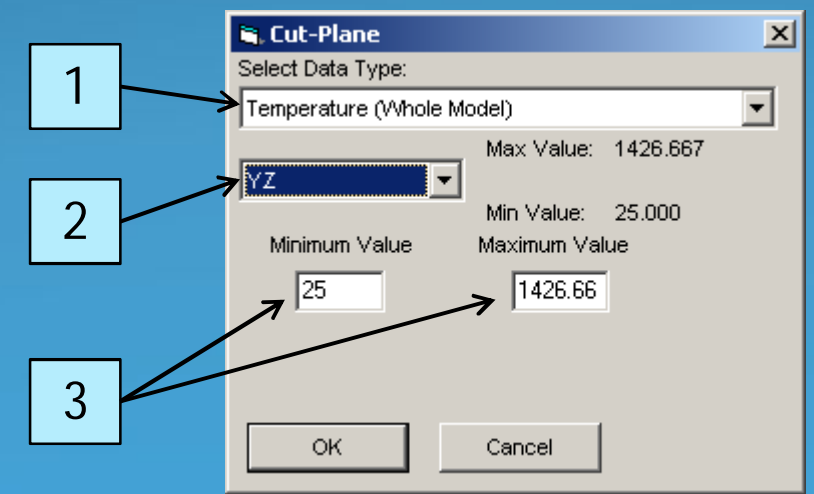

# Распределение температуры по сечению отливки и формы

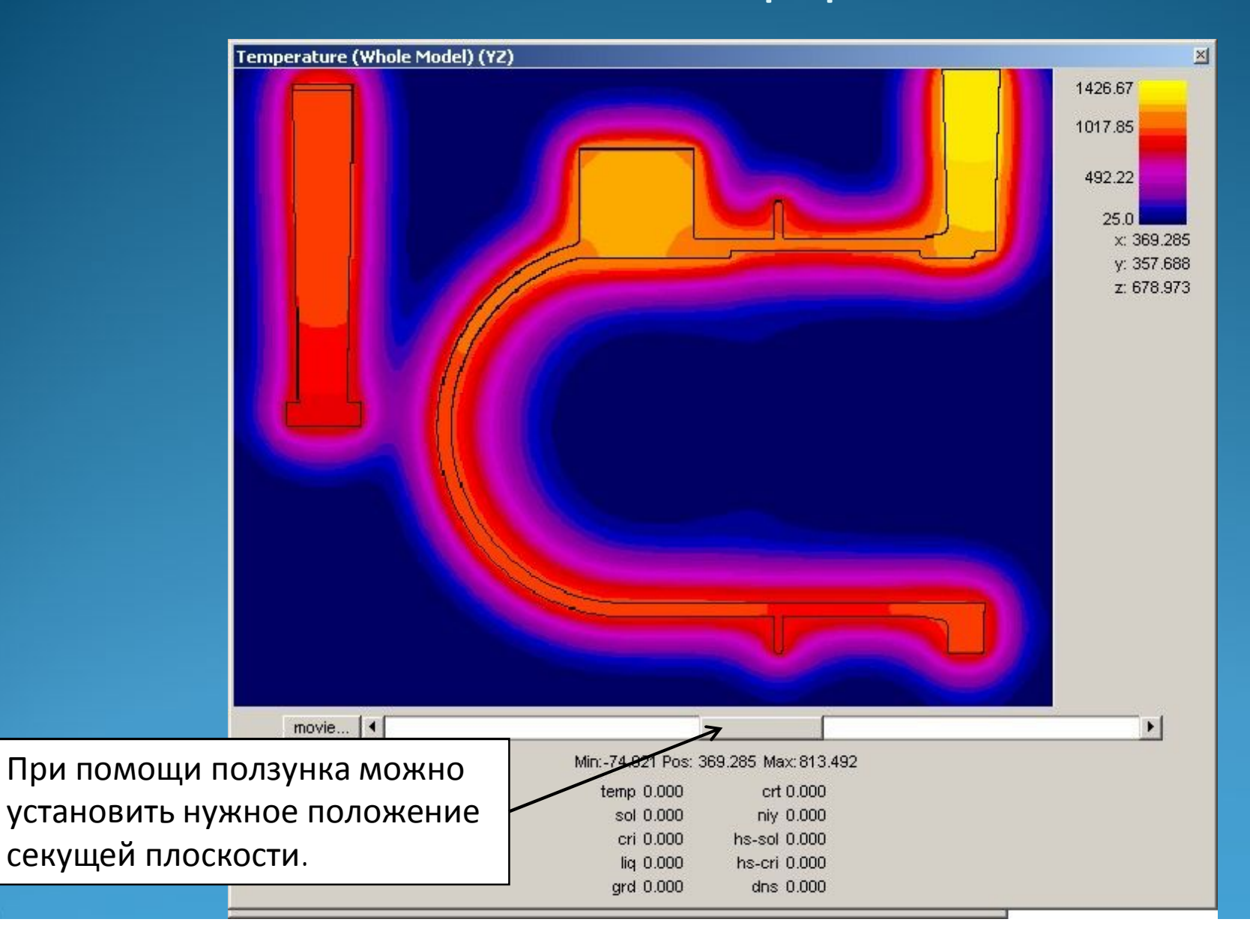

#### Просмотр результатов моделирования

Отобразим температуру по поверхности отливки:

- 1. В дереве модели выделите необходимый расчет, в меню "Simulation" выберите "CASTPIC Plot ". Появится следующее окно.
- 2. В поле "Select Data Type" выберите параметр "Temperature (Casting & Riser Only)" (1).
- 3. В поле (2) можно установить минимальное и максимальное значение температуры.
- 4. В поле (3) можно ввести координаты секущей плоскости, для представления усеченной модели.
- 5. Нажмите кнопку ОК.

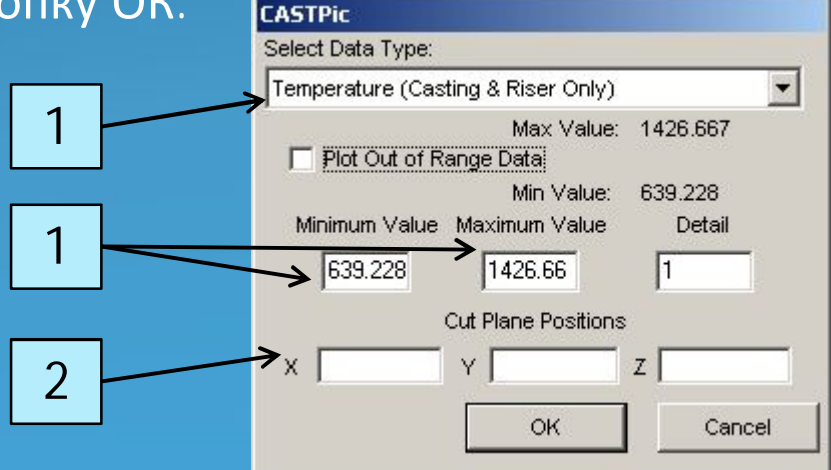

# Распределение температуры по поверхности отливки.

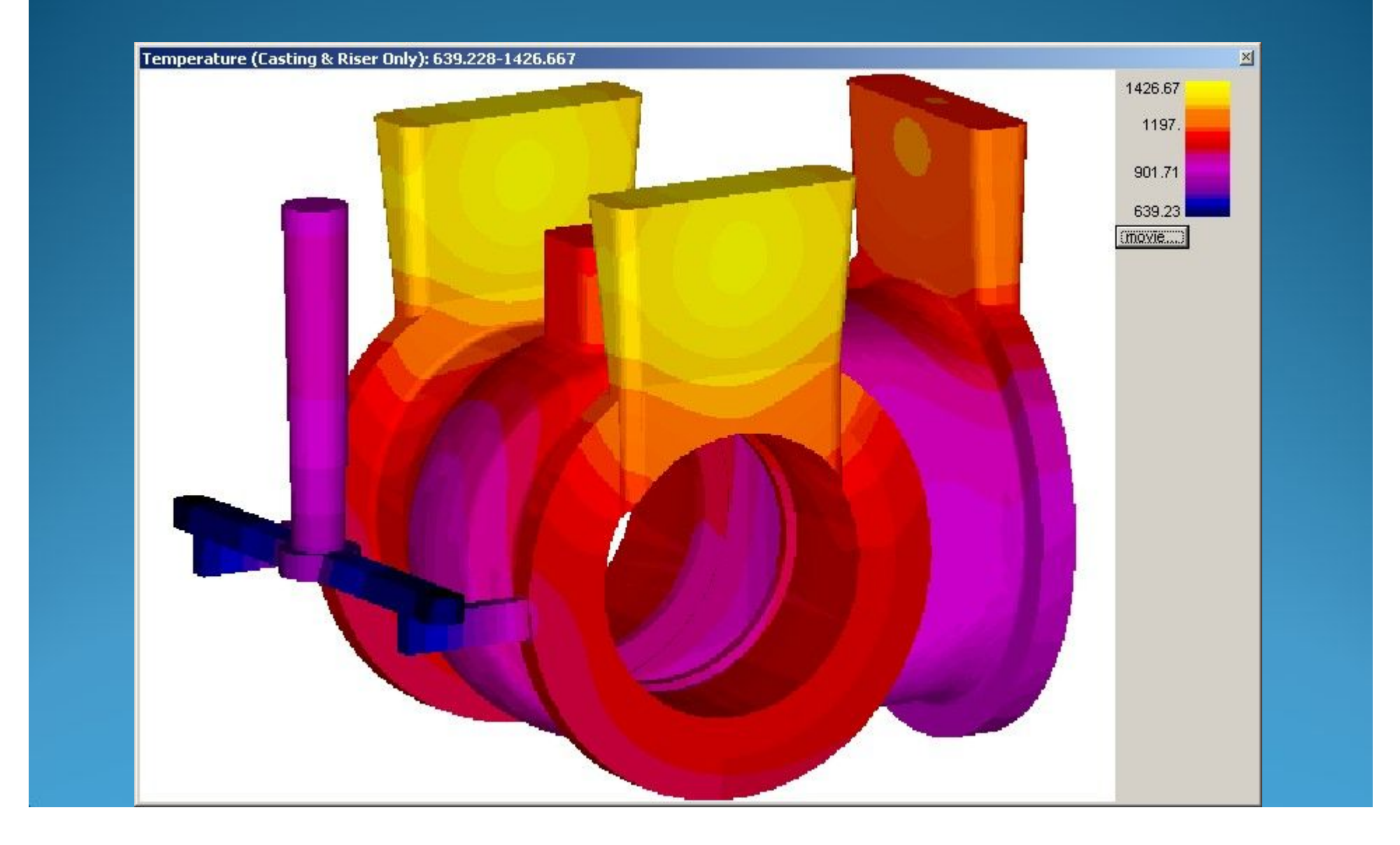

#### Просмотр результатов моделирования

Создадим анимацию затвердевания сплава в форме:

- В дереве модели выделите необходимый расчет, в меню "Simulation" выберите "Plot Iso Surface". Появится следующее окно.
- 2. В поле "Select Data Type" выберите расчетный параметр "Solidification Time" (время кристаллизации).
- 3. Поставьте галочку в поле "Movie" для создания анимации.
- Укажите пределы времени затвердевания отливки (по умолчанию устанавливаются по максимальному и минимальному значению).
- 5. В поле "Movie Filename" введите имя создаваемого wmv-файла.
- 6. В поле "Frames" укажите количество кадров в анимации.
- 7. В поле "Fps" введите количество кадров в секунду, отображаемых в анимации.
- 8. Нажмите кнопку ОК.

| Select Data Type.                 | ć.                               |                                    |
|-----------------------------------|----------------------------------|------------------------------------|
| Solidification Time               |                                  | <u> </u>                           |
| Plot This Value:<br>0.694         | Movie<br>Ending Value:<br>49.091 | Range:<br>Max: 49.09065<br>Minutes |
| Movie Filename:<br>Solidification | Frames: Fps:<br>36 3             | Min: 0.6938695                     |
| Opacity<br>Less                   | More Sur                         | face Detail                        |
| ок                                | Cancel                           | Help                               |

### Затвердевание отливки (анимация)

Solidification Time 0.69 - 49.09

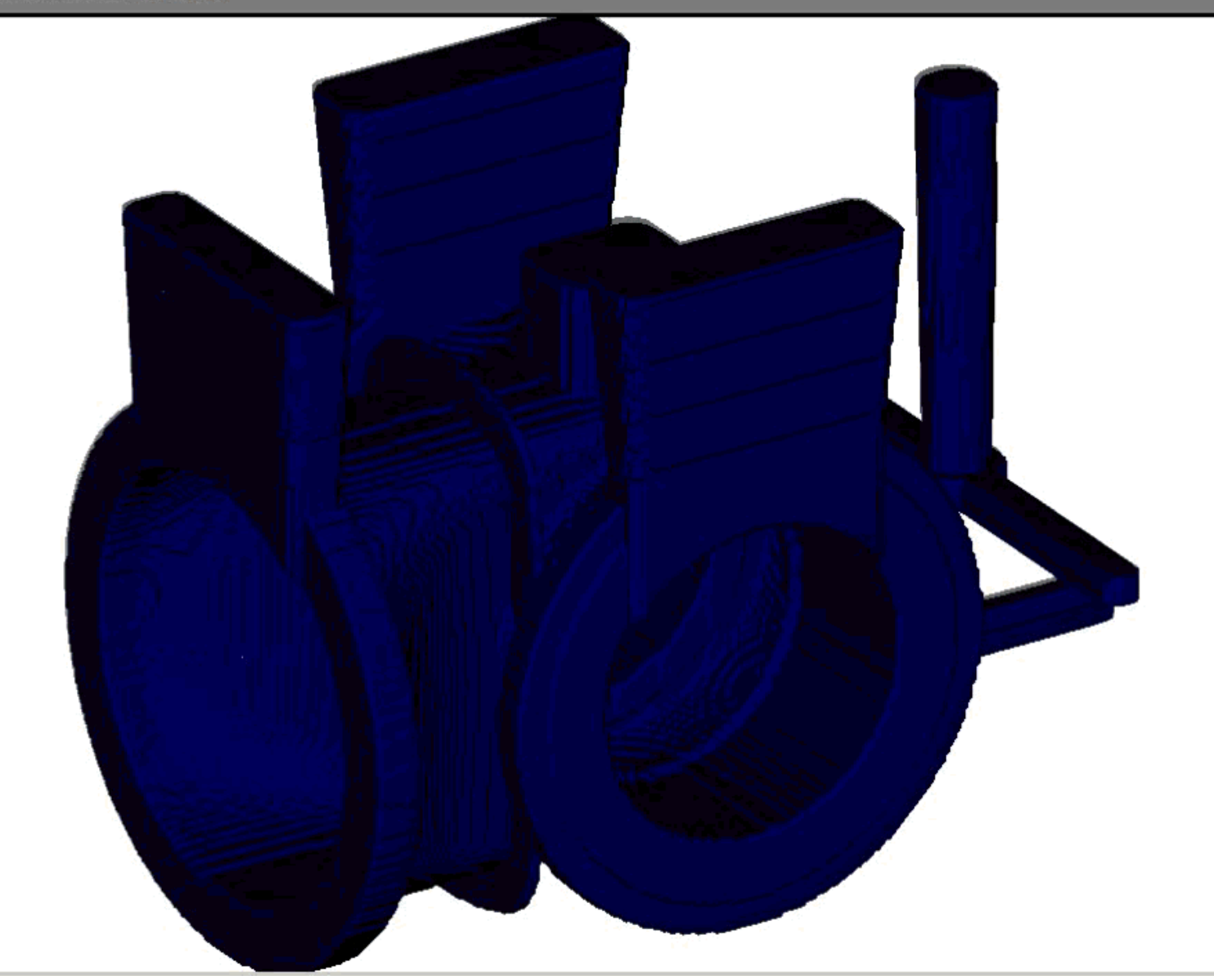

#### Просмотр результатов моделирования

Определим усадочные дефекты, образующиеся в отливке:

- В дереве модели выделите необходимый расчет, в меню "Simulation" выберите "Plot Iso Surface". Появится следующее окно.
- 2. В поле "Select Data Type" выберите расчетный параметр "Material Density" (плотность материала).
- В поле "Plot This Value" укажите необходимое значение плотности (плотность материала 0,7 (или 70%) покажет нам видимые усадочные раковины; значение плотности 0,995 (или 99,5%) отобразит усадочную рыхлоту в отливке).
- 4. Так же можно установить цвет изоповерхности, коэффициент детализации и непрозрачности.
- 4. Нажмите кнопку ОК.

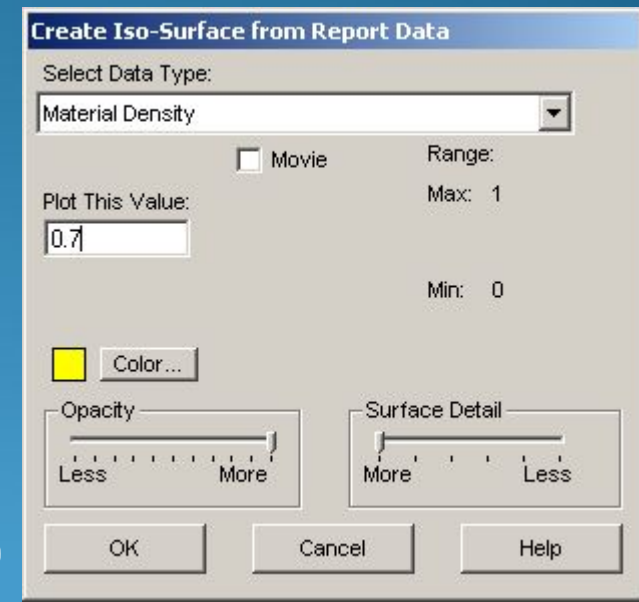

### Усадочные раковины в отливке

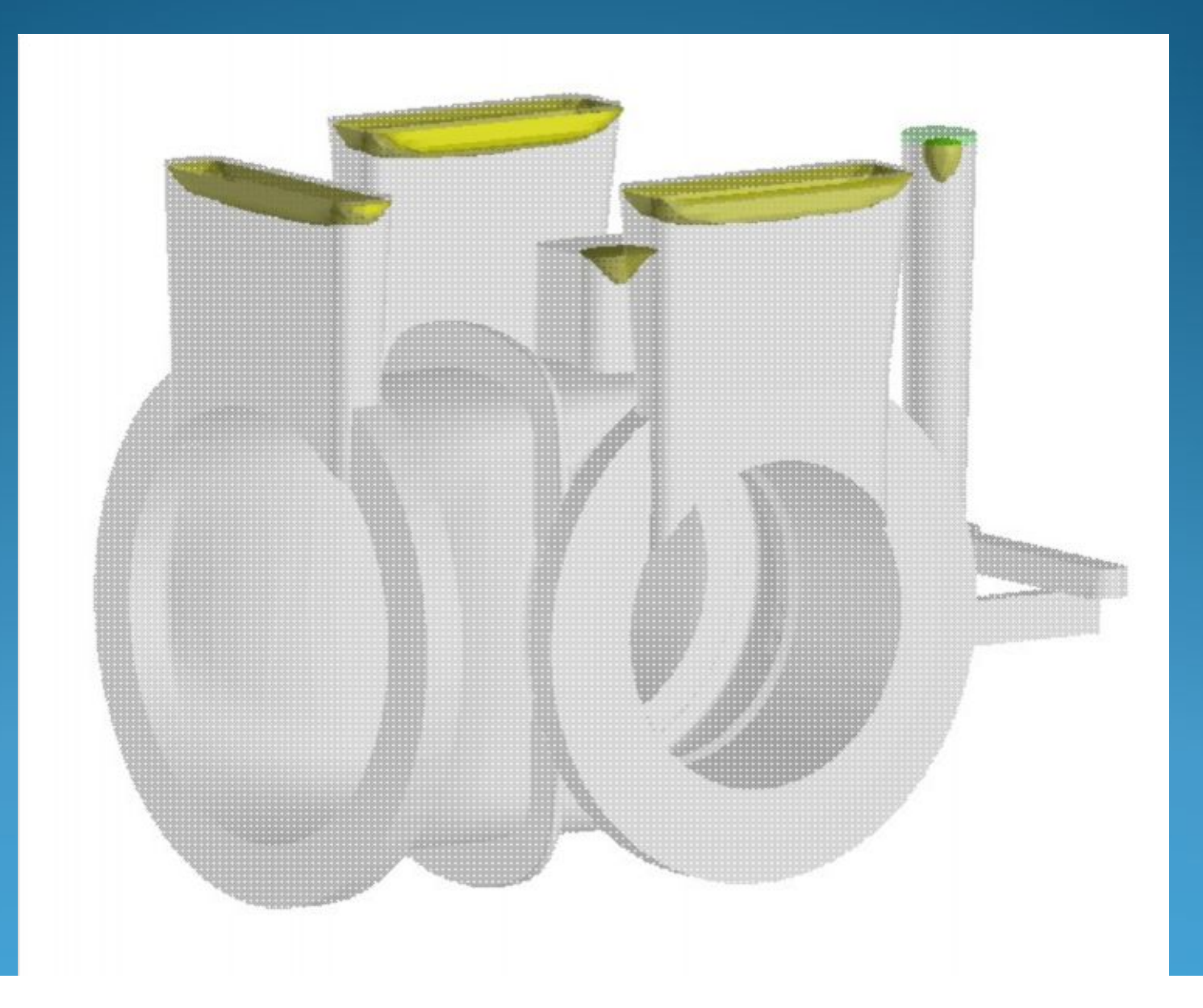

### Усадочные раковины в отливке

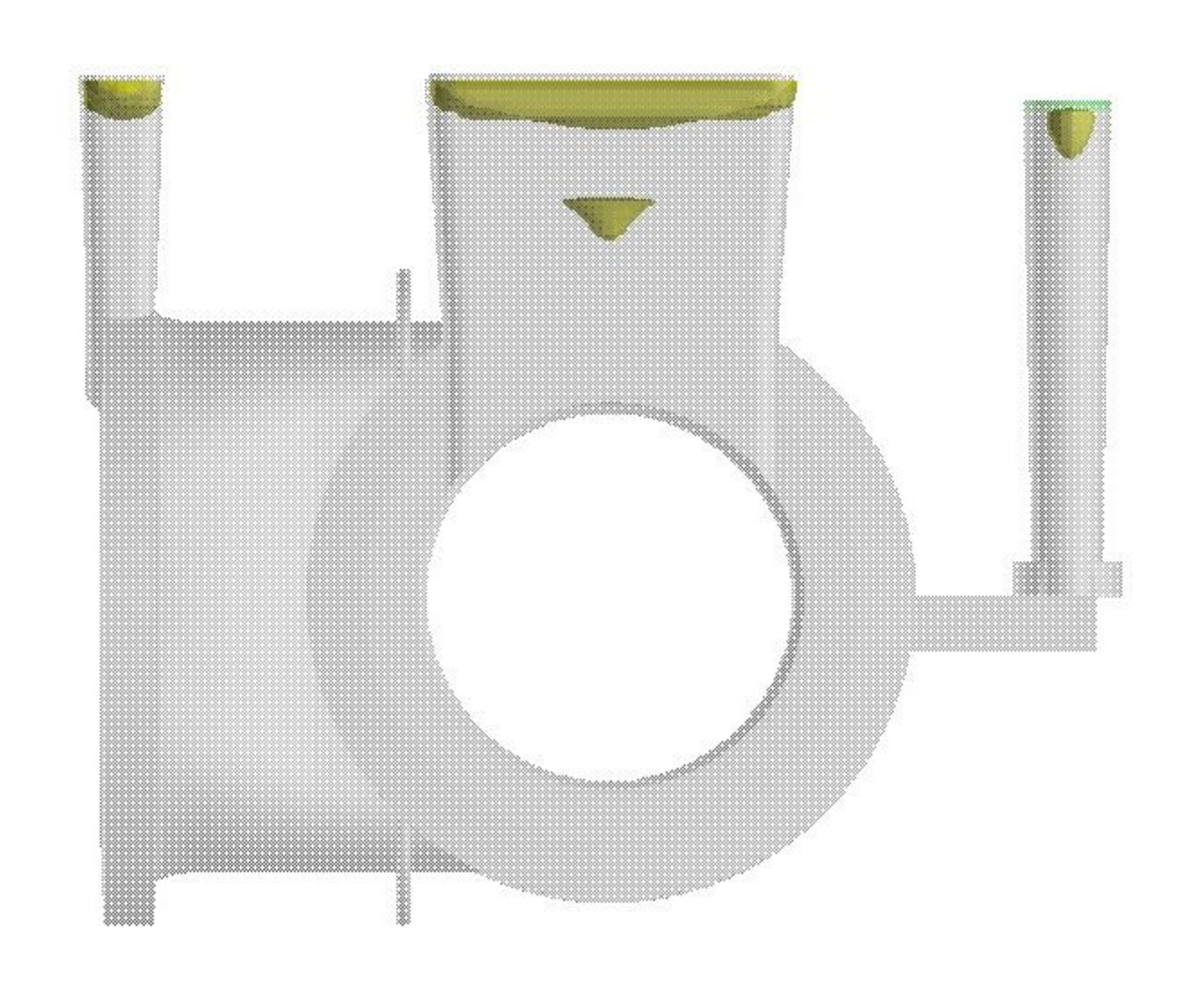

### Усадочная пористость в отливке

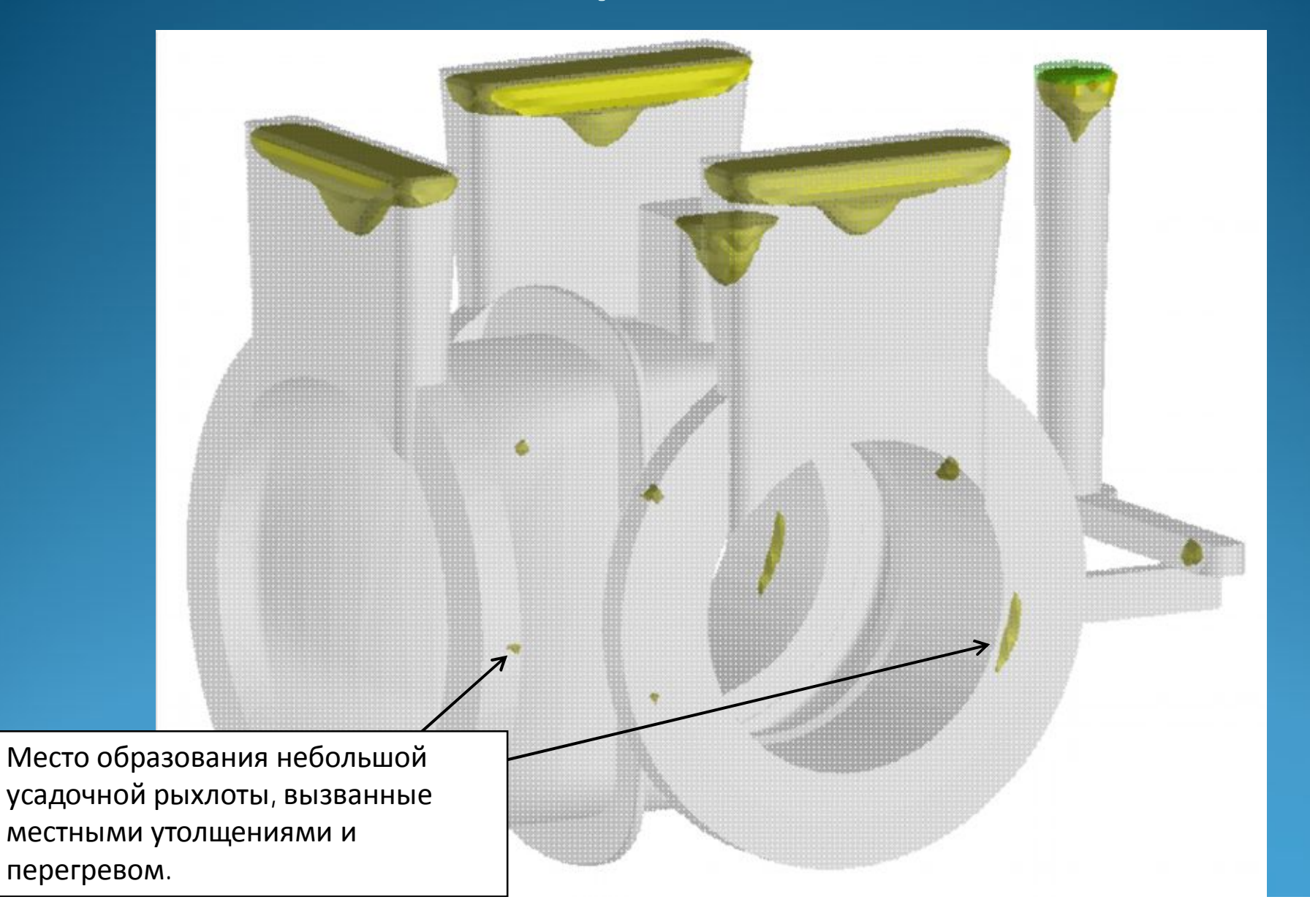
## Усадочная пористость в отливке

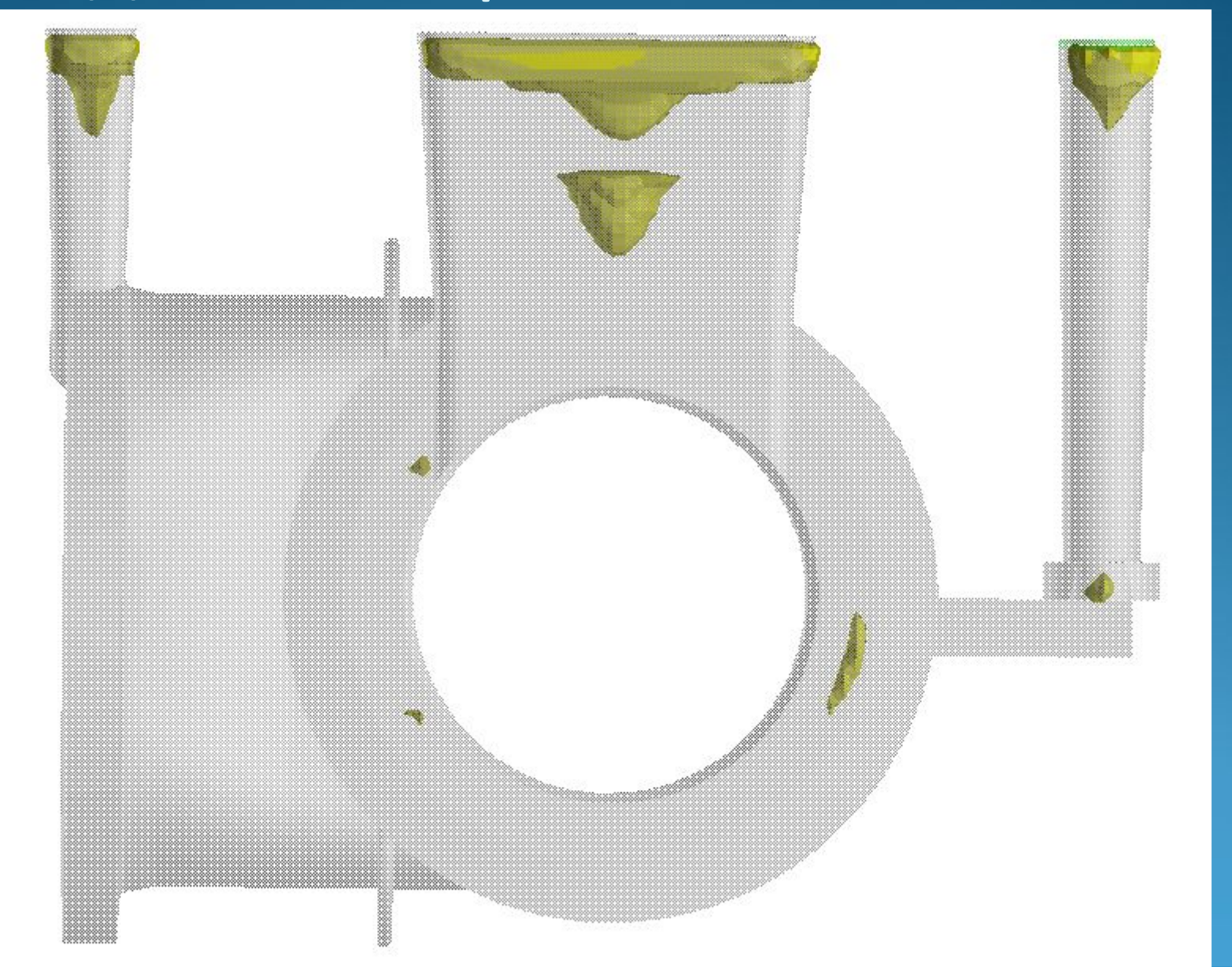

## Вывод

- 1. При помощи программы SOLIDCast за 40 минут были рассчитаны прибыли и литниковая система.
- 2. Общее время предварительного и проверочного расчетов: 4,5 часа.